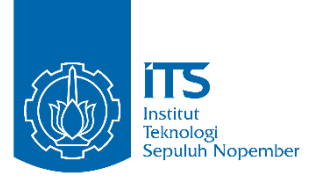

LAPORAN TUGAS AKHIR

# PERANCANGAN SUPERVISORY BERUPA HUMAN MACHINE INTERFACE PADA SIMULATOR ALAT PENUKAR PANAS

YUSUF FAISOL MUBAROK 10 51 15 000 00 075

Dosen Pembimbing I Dr. Ir. Totok Soehartanto, DEA. NIP 19650309 199002 1 001

Dosen Pembimbing II Murry Raditya, S.T, M.T NPP 988201711055

PROGRAM STUDI DIII TEKNOLOGI INSTRUMENTASI DEPARTEMEN TEKNIK INSTRUMENTASI Fakultas Vokasi Institut Teknologi Sepuluh Nopember Surabaya 2018

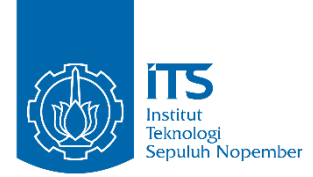

### LAPORAN TUGAS AKHIR

# PERANCANGAN SUPERVISORY BERUPA HUMAN MACHINE INTERFACE PADA SIMULATOR ALAT PENUKAR PANAS

YUSUF FAISOL MUBAROK 10 51 15 000 00 075

Dosen Pembimbing I Dr. Ir. Totok Soehartanto, DEA. NIP 19650309 199002 1 001

Dosen Pembimbing II Murry Raditya, S.T, M.T NPP 988201711055

PROGRAM STUDI DIII TEKNOLOGI INSTRUMENTASI DEPARTEMEN TEKNIK INSTRUMENTASI Fakultas Vokasi Institut Teknologi Sepuluh Nopember Surabaya 2018

#### LEMBAR PENGESAHAN I

#### "PERANCANGAN SUPERVISORY BERUPA HUMAN MACHINE INTERFACE PADA SIMULATOR ALAT PENUKAR PANAS"

#### **TUGAS AKHIR**

Oleh : YUSUF FAISOL MUBAROK NRP.10511500000075

Surabaya, 30 Juli 2018 Mengetahui / Menyetujui

Pembimbing 1

Dr. Ir. Totok Sochartanto, DEA NIP 19650309 199002 1 001

Pembimbin# 2

Murry Raditya, S.T. M.T NPP 988201711055

epala Departemen Teknik IOLOG! Rostrumentasi ITS NOLOGI SEPU MENTERIAN INSTITUT gus Darwito, M.Sc 620822 198803 1 001 ii

#### **LEMBAR PENGESAHAN II**

#### **"PERANCANGAN SUPERVISORY BERUPA HUMAN** MACHINE INTERFACE PADA SIMULATOR ALAT **PENUKAR PANAS"**

#### TUGAS AKHIR

Diajukan Untuk Memperoleh salah satu syarat Untuk memperoleh gelar Ahli Madya Pada

Program studi D3 Teknologi Instrumentasi Departemen Teknik Instrumentasi Fakultas Vokasi Institut Teknologi Sepuluh Nopember

#### Oleh :

#### YUSUF FAISOL MUBAROK NRP.10511500000075

Disetujui oleh Tim Penguji Tugas Akhir :

| 1.   | Dr. Ir. | Totok Soehartanto, | DEA. | ) |
|------|---------|--------------------|------|---|
| 1000 |         |                    |      | / |

**SURABAYA** 2018

iii

### PERANCANGAN SUPERVISORY BERUPA HUMAN MACHINE INTERFACE PADA SIMULATOR ALAT PENUKAR PANAS

| Nama                | : Yusuf Faisol Mubarok           |
|---------------------|----------------------------------|
| NRP                 | : 10 51 15 000 00 075            |
| Departemen          | : Teknik Instrumentasi FV-ITS    |
| Dosen Pembimbing I  | : Dr. Ir. Totok Soehartanto, DEA |
| Dosen Pembimbing II | : Murry Raditya, S.T, M.T        |

#### Abstrak

Telah dilakukan perancangan Human Machine Interface Pada Tugas Akhir ini. Sistem Human Machine Interface diaplikasikan pada sebuah Mini Plant Heat Exchanger untuk menghasilkan pengontrolan mesin yang akurat dan pemonitoran mesin yang kontinu. Pada program Human Machine Interface dirancang menggunakan Microsoft Visual Studio VB.NET 2015, dengan menggunakan modul komunikasi USB to UART FT4232 sebagai modul menjembatani antara Program Human Machine Interface dengan Local Control Unit. Untuk menyimpan data vang termonitoring digunakan penyimpanan basis data online vang berfungsi seperti logger. Human Machine Interface memiliki 4 fitur utama yaitu sistem pengawasan, pengontrolan, alarm dan database. Pada pengujian pengontrolan Human Machine Interface dapat mengontrol plant dengan rasio keberhasilan 90%. Pada pengujian terdapat 42 data yang disimpan selama 1 detik Adanya jeda perbedaan waktu penyimpanan data variabel proses dan data nilai aktuator dikarenakan adanya faktor lain vaitu faktor media transmisi, koneksi internet, program Human Machine Interface dan respon sistem aktuator itu sendiri.

#### Kata Kunci: Human Machine Interface, Sistem Monitoring.

### SUPERVISORY DESIGN FOR HUMAN INTERFACE MACHINE ON HEAT EXCHANGER SIMULATORS

Name NRP Department Advisor I Advisor II Yusuf Faisol Mubarok
10 51 15 000 00 075
Instrumentation Engineering FV-ITS
Dr. Ir. Totok Soehartanto, DEA
Murry Raditya, S.T, M.T

#### Abstract

The Human Machine Interface system is applied to a Mini Plant Heat Exchanger to produce accurate engine control and continuous monitoring of machines. The Human Machine Interface program is designed using Microsoft Visual Studio VB.NET 2015, using a USB communication module to UART FT4232 as a bridging module between the Human Machine Interface Program and the Local Control Unit. To store monitoring data used online storage database that functions like a logger. HMI has 4 main features of surveillance system, controlling, alarm and database. In testing HMI control can control the plant with a success ratio of 90%. In the test there are 42 data stored for 1 second The existence of time interval difference data storage process variable and actuator value data due to other factors that are media transmission factor, internet connection, Human Machine Interface program and actuator system response itself.

Keywords: Human Machine Interface, Monitoring System.

### KATA PENGANTAR

Segala puji dan syukur kehadirat Allah SWT atas limpahan rahmat, hidayah, dan kasih sayang-Nya serta shalawat dan salam atas junjungan Nabi Muhammad SAW atas selesainya Tugas Akhir dengan judul:

## "RANCANG BANGUN SISTEM ALARM PADA SIMULATOR ALAT PENUKAR PANAS"

Sampai selesainya Tugas Akhir ini ada berbagai pihak yang telah membantu baik dukungan secara moril dan fisik, tidak lupa terima kasih penulis berikan pada:

- 1. Allah SWT yang telah memberikan Rahmat dan Hidayah-Nya sehingga laporan ini dapat terselesaikan tepat pada waktunya.
- 2. Kedua orang tua dan saudara yang senantiasa memberikan dukungan dan doa.
- 3. Adik saya, Khurmita Fatiha Sari yang memberikan motivasi untuk pengerjaan Tugas Akhir ini.
- 4. Sekar Puja Mahendrani yang selalu memberikan dukungan dan semangat serta motivasi.
- 5. Dr. Ir. Totok Soehartanto, DEA selaku Deosen Pembimbing I, atas segala bimbingannya, kerja sama, nasehat, dan bantuannya selama ini.
- 6. Sefi Novendra Patrialova, S.Si., M.T. selaku Dosen Pembimbing II, atas segala bimbingannya, kerja sama, nasehat, dan bantuannya selama ini.
- 7. Dr. Ir. Purwadi Agus Darwito, M.Sc. selaku Kepala Departemen Teknik Instrumentasi FV-ITS.
- 8. Bapak/Ibu dosen yang telah menjadi media transfer ilmu sehingga kami dapat merampungkan jenjang perkuliahan hingga terselesaikannya Tugas Akhir ini.
- 9. Seluruh staf pegawai Teknik Instrumentasi atas semua bentuk kerja samanya selama masa kuliah.
- 10. Mokhammad Hidayat, atas segala bantuan, ilmu, dan tenaga sehingga bisa terselesaikannya alat Tugas Akhir ini.

- 11.Seluruh sahabatku dari angkatan 2015 atas segala waktu, kebersamaan, diskusi, dan bantuannya.
- 12.Seluruh teman-teman dan segala pihak yang tidak dapat penulis sebut satu persatu terima kasih atas segala bantuannya.

Penulis menyadari bahwa penyusunan laporan ini masih jauh dari sempurna. Untuk itu saran serta kritik yang membangun sangat diharapkan. Semoga laporan ini bermanfaat bagi pembacanya dan dapat menjadi refrensi untuk pembacanya. Akhir kata penulis mohon maaf atas setiap kesalahan yang dilakukan selama pelaksanaan sampai penyusunan laporan ini.

Surabaya, 16 Juli 2018

Penulis

# DAFTAR ISI

| HALAMAN JUDUL        | i    |
|----------------------|------|
| LEMBAR PENGESAHAN I  | ii   |
| LEMBAR PENGESAHAN II | iii  |
| ABSTRAK              | iv   |
| ABSTRACT             | v    |
| KATA PENGANTAR       | vi   |
| DAFTAR ISI           | viii |
| DAFTAR GAMBAR        | X    |
| DAFTAR TABEL         | xi   |

# **BAB I PENDAHULUAN**

| 1.1 Latar Belakang            | 1 |
|-------------------------------|---|
| 1.2 Rumusan Masalah           | 1 |
| 1.3 Tujuan                    | 1 |
| 1.4 Ruang Lingkup Tugas Akhir | 2 |
| 1.5 Manfaat                   |   |
|                               |   |

# **BAB II DASAR TEORI**

| 2.1 Simulator Alat Penukar Panas | 3 |
|----------------------------------|---|
| 2.2 Human Machine Interface      | 4 |
| 2.3 Komunikasi Serial            | 6 |
| 2.4 Database (Basis Data)        | 7 |
| 2.5 VB.NET.                      | 7 |
| 2.6 Sistem Online dan Realtime   | 8 |

# **BAB III METODOLOGI**

| 3.1 Diagram Alir Pengerjaan                      | 11 |
|--------------------------------------------------|----|
| 3.2 Perancangan Sistem Human Machine Interface   | 12 |
| 3.3 Gambaran Umum Sistem Human Machine Interface | 17 |
| 3.4 Perancangan Program Visual HMI               | 19 |
|                                                  |    |

# **BAB IV HASIL DAN PEMBAHASAN**

| 4.1 | Hasil Pengerjaan | 2 | 5 |
|-----|------------------|---|---|
|-----|------------------|---|---|

| 4.2 Pembahasan             |  |
|----------------------------|--|
| BAB V KESIMPULAN DAN SARAN |  |
| 5.1 Kesimpulan             |  |
| 5.2 Saran                  |  |

# DAFTAR PUSTAKA LAMPIRAN BIODATA PENULIS

# DAFTAR GAMBAR

| Gambar 2.1 P&ID Simulator Alat Penukar Panas      | 4  |
|---------------------------------------------------|----|
| Gambar 2.2 Komunikasi Serial                      | 6  |
| Gambar 2.3 Transmisi Serial                       | 6  |
| Gambar 3.1 Diagram Alir Pengerjaan                | 11 |
| Gambar 3.2 Diagram Blok Umum                      | 12 |
| Gambar 3.3 Diagram Blok Khusus                    | 13 |
| Gambar 3.4 Local Control Unit Pada Plant          | 15 |
| Gambar 3.5 Modul FT4232                           | 15 |
| Gambar 3.6 Flowchart Perangkat Lunak              | 16 |
| Gambar 3.7 Halaman Utama Human Machine Interface  | 19 |
| Gambar 3.8 Panel Data Human Machine Interface     | 20 |
| Gambar 3.9 Panel Website Human Machine Interface  | 20 |
| Gambar 3.10 Panel Setting Human Machine Interface | 21 |
| Gambar 3.11 Data Serial Sebelum di Split          | 23 |
| Gambar 3.12 Protocol Komunikasi Local Unit        | 23 |
| Gambar 4.1 Human Machine Interface (HMI)          | 25 |
| Gambar 4.2 Gambar VSD keadaan 80%                 | 28 |
| Gambar 4.3 Display LCD Kondisi VSD 80%            | 29 |
| Gambar 4.4 Display LCD posisi bukaan MOV 100%     | 30 |
| Gambar 4.5 Display LCD kondisi Fan 100%           | 34 |
|                                                   |    |

# DAFTAR TABEL

| Tabel 4.1 Tabel Monitoring data yang masuk selama 1 detik.     | 26 |
|----------------------------------------------------------------|----|
| Tabel 4.2 Tabel Respon Time Variable Speed Drive               | 27 |
| Tabel 4.3 Tabel Penyimpana data Monitoring pada database       |    |
| online aktuator Variable Speed Drive                           | 27 |
| Tabel 4.4 Tabel Respon Time Motor Operated Valve               | 29 |
| <b>Tabel 4.5</b> Tabel Monitoring Data Aktuator Motor Operated |    |
| Valve                                                          | 30 |
| Tabel 4.6 Tabel Respon Time Motor Stepper                      | 31 |
| Tabel 4.7 Tabel Monitoring data aktuator Motor Stepper         | 32 |
| Tabel 4.8 Tabel Respon Time Fan Cooling Tower                  | 33 |
| Tabel 4.9 Tabel data monitoring aktuator fan                   | 33 |
| <b>V</b>                                                       |    |

# BAB I PENDAHULUAN

## 1.1 Latar Belakang

Program Studi D3 teknik instrumentasi saat ini telah berubah menjadi Departemen dibawah fakultas vokasi, untuk menunjang teknik pendidikan Departemen instrumentasi melakukan perancangan dan pembuatan simulator alat penukar panas yang dapat dimonitor dari control room. Untuk itu perlu dilakukan Hardware perancangan maupun software untuk memvisualisasikan hasil pengukuran variabel proses simulator alat penukar panas secarareal time.

Untuk Itu pada Tugas Akhir ini akan dilakukan perancangan Human Machine Interface untuk memonitor dinamika variabel proses pada Simulator Alat Penukar Panas di control room, Human Machine Interface (HMI) yang dirancang mempergunakan program Visual Studio dimana sinyal dari masing – masing sensor yang berasal dari field instrument diterima melalui USB Port Interface Komputer, yang akan dibuat sehingga dapat divisualisasikan dalam bentuk kurva maupun angka

# 1.2 Rumusan Masalah

Dari Paparan latar belakang diatas maka permasalahan dalam Tugas Akhir ini adalah:

- 1. Bagaimana membuat program visualisasi variabel proses dalam bentuk Human Machine Interface?
- 2. Bagaimana mengetahui kinerja program Human Machine Interface pada simulator alat penukar panas?

# 1.3 Tujuan

Adapun tujuan dari Tugas Akhir ini adalah sebagai berikut:

1. Untuk membuat program visualisasi variabel proses dalam bentuk Human Machine Interface

2. Untuk mengetahui kinerja program Human Machine Interface pada simulator alat penukar panas

## 1.4 Ruang Lingkup Tugas Akhir

Lingkup Tugas Akhir ini terdiri dari :

- 1. Perancangan dan pembuatan interface pembacaan data dari field instrument ke komputer
- 2. Program decoding data field instrument.
- 3. Pembuatan program untuk visualisasi variabel proses dalam bentuk Human Machine Interface

# 1.5 Manfaat

Adapun manfaat dari Tugas Akhir ini adalah sebagai berikut:

- 1. Sebagai alat penunjang untuk praktikum Termodinamika, Sistem Pengurukuran Aliran, Mikrokontroler dan Mikroprosesor, serta mata kuliah lain yang berhubungan dengan proses pada alat.
- 2. Sebagai sarana pengenalan dan pembelajaran tentang alat yang ada dalam dunia industri.

# BAB II DASAR TEORI

#### 2.1 Simulator Alat Penukar Panas

Simulator alat penukar panas memiliki sejumlah sistem proses diantaranya yaitu alat penukar panas yang berfungsi untuk mencampur air panas dan air dingin. Air panas diproduksi oleh unit pemanas dengan menggunakan heater, sedangkan air dingin diproduksi oleh unit pendingin dengan menggunakan refrigerant. Setelah dicampur, suhu air diatur kembali ke suhu normal dengan menggunakan cooling tower fan lalu dialirkan ke storage tank untuk digunakan lagi. Sistem proses yang terjadi di simulator alat penukar panas berjalan secara terus menerus (*continuous*).

Semua unit yang ada pada simulator alat penukar panas dilengkapi dengan sistem pengendalian Basic Process Control System (BPCS) untuk menjaga stabilitas proses yang terjadi pada simulator. Pengendalian yang terjadi pada simulator alat penukar panas dikontrol melalui Local Control Unit (LCU). Setiap LCU mempunyai peran masing masing untuk mengendalikan beberapa unit pengendalian yang ada di simulator alat penukar panas. Pada alat penukar panas dilengkapi simulator dengan sistem monitoring berupa Human Machine Interface dalam sistem Human Machine Interface pada simulator alat penukar panas berguna untuk memonitoring semua variabel proses yang ada pada plant dan mengendalikan aktuator serta menyimpan semua data variabel proses yang ada pada plant dengan sistem logger.

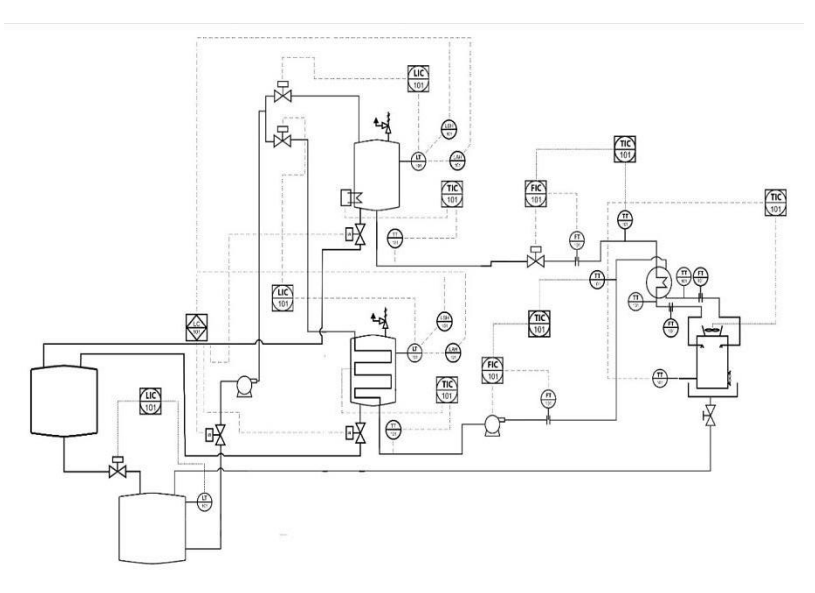

Gambar 2.1 P&ID Simulator Alat Penukar Panas

Pada Gambar 2.1 di atas, *heat exchanger* menjadi *main unit* dari simulator alat penukar panas yaitu digunakan untuk mencampur fluida panas dengan fluida dingin. Sebagai penghasil fluida panas terdapat unit pemanas yaitu *heater* yang digunakan untuk memanaskan fluida sesuai dengan *set point* yang telah ditetapkan. Dan sebagai penghasil fluida dingin terdapat unit pendingin yaitu *refrigerant* yang digunakan untuk mendinginkan fluida sesuai dengan *set point* yang telah ditetapkan. Serta terdapat unit penyimpanan yang digunakan untuk menyimpan fluida dan menyalurkan fluida ke seluruh proses yang ada di simulator alat penukar panas.

#### 2.2 Human Machine Interface

Human Machine Interfce adalah suatu sistem yang menghubungkan antara manusia dan teknologi mesin. Sistem

HMI sebenarnya sudah cuku popular di kalangan industri. Pada umumnya HMI berupa komputer dengan display di Monitor CRT/LCD dimana kita bisa melihat keseluruhan sistem dari layar tersebut. Layaknya sebuah komputer, HMI biasanya dilengkapi dengan keyboard dan mouse dan juga bisa berupa touch screen. Tujuan dari HMI adalah untuk meningkatkan interaksi antara mesin dan operator melalui tampilan layar komputer serta memenuhi kebutuhan pengguna terhadap informasi sistem yang sedang berlangsung. HMI dalam industri manufaktur berupa sebuah tampilan layar computer yang akan dihadapi oleh operator mesin maupun pengguna yang ingin mendapatkan data kerja mesin. HMI akan memberikan suatu gambaran kondisi mesin yang berupa video, grafik, lampu dan lain-lain. Dimana pada tampilan tersebut operator dapat melihat bagian mesin mana yang sedang beroperasi. Pada HMI juga terdapat visualisasi pengendali mesin berupa tombol, slider dan sebagainya yang dapat difungsikan untuk mengontrol atau mengendalikan mesin. Selain itu dalam HMI juga ditampilkan alarm jika terjadi kondisi emergency dalam sistem. Beriku fungsi lain dari HMI :

1. Mengawasi, dimana kita dapa mengawasi kondisi plant secara real time tanpa perlu keluar dari ruang kontrol.

2. Pengaturan (berdasarkan level keamanan) dimana kita dapat merubah pengaturan misal pengaturan alarm untuk high priority dan low priority.

3. Alarm, disediakan Alarm History dan Summary. Sehingga nantinya kita bisa memilih alarm-alarm aa saja yang aktif dan bisa mendapatkan alasan atau pesan kenapa suatu sistem tiba-tiba mengalami trip atau mati.

4. Menampilkan grafik dari sebuah proses, misal temperatur dari sistem yang bersangkutan. Sistem HMI biasanya bekerja online dan real time (data yang dikirim sama dengan data yang diterima) dengan membaca data yang dikirimkan melalui I/O port yang digunakan oleh sistem cotroller-nya. Port yang biasanya digunakan untuk controller pada HMI antara lain adalah port

com, port USB, port RS232 dan ada pula yang menggunakan port serial.

#### 2.3 Komunikasi Serial

Komunikasi serial merupakan komunikasi yang pengiriman datanya dikirimkan perelemen. Dengan transmisi serial pengiriman data jarak jauh menjadi lebih efektif dibandingkan dengan transmisi paralel. Data paralel internal komputer dimasukkan ke pengubah paralel ke serial. Saluran serial mengirimkan setiap karakter per elemen sehingga hanya diperlukan satu atau dua penghantar, yaitu kirim data (TX) dan terima data (RX).

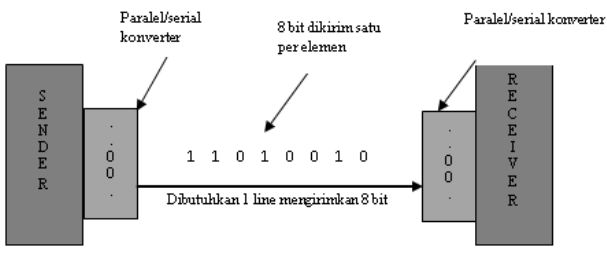

Gambar 2.2 Komunikasi Serial

Pada Gambar 2.2 ditampilkan bahwa transmisi serial membutuhkan waktu yang relatif lebih lama dibandingkan dengan transmisi paralel, hal ini dikarenakan untuk komunikasi serial hanya menggunakan satu saluran. Berikut ini gambar arah transmisi dari komunikasi serial.

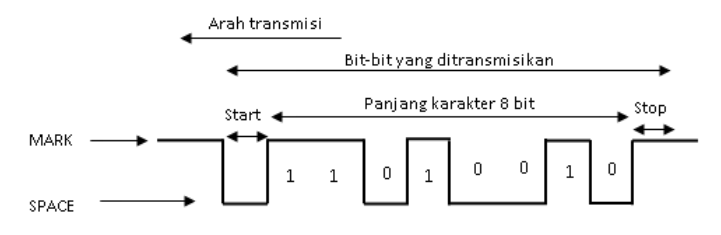

Gambar 2.3 Transmisi Serial

Sebagai contoh, jika akan dikirim data serial 10011010, maka agar data tersebut dapat dikirim dan diterima dengan baik, selang waktu yang digunakan oleh pengirim dari penerima satu dengan yang lain harus sama. Jika penerima telah menerima penyesuaian bit, maka seharusnya juga harus segera menerima penyesuaian karakter, dan penerima juga harus mengetahui awal dan akhir blok data yang dikirim. Penyesuaian yang diperlukan dapat diperoleh secara sinkron maupun asinkron, data yang dikirim oleh terminal komputer lewat jalur RX dimasukan ke pengubah seri ke paralel sebelum diteruskan ke komputer.

## 2.4 Database

Database adalah suatu kumpulan data-data yang disusun sedemikian rupa sehingga membentuk informasi yang sangat berguna. Database terbentuk dari sekelompok data-data yang memiliki jenis/sifat yang sama. Ambil contoh, data-data berupa nama-nama, kelas-kelas, alamat-alamat. Semua data tersebut dikumpulkan menjadi satu menjadi kelompok data baru, sebut saja sebagai data-data mahasiswa. Demikian juga, kumpulan dari data-data mahasiswa, data-data dosen, data-data keuangan dan lainnya dapat dikumpulkan lagi menjadi kelompok besar, misalkan data-data politeknik elektronika. Bahkan dalam perkembangannya, data-data tersebut dapat berbentuk berbagai macam data, misalkan dapat berupa program, lembaran-lembaran untuk entry (memasukkan) data, laporan-laporan. Kesemuanya itu dapat dikumpulkan menjadi satu yang disebut dengan database. Salah satu bahasa database yang populer adalah SQL.

# 2.5 **VB.NET**

VB.NET adalah salah satu bahasa pemrograman tingkat tinggi yang mendekati bahasa manusia. Kemunculan bahasa VB.NET ini sebagai jawaban untuk menyederhanakan bahasa pemrograman pada platform .NET yang diluncurkan tahun 2002 dan untuk menjembatani programmer Visual Basic. Bahasa VB.NET secara teknis mengadopsi sintak bahasa Visual Basic. Konsistensi API membuat bahasa VB.NET menjadi pilihan dalam membuat kode program diatas platform Windows. Fitur baru bahasa VB.NET dibandingkan Visual Basic bahwa bahasa VB.NET mendukung object-oriented dan juga dynamics programming. Ini menambah daftar kemudahan untuk belajar bahasa VB.NET.

## 2.6 Sistem Online dan Realtime

Dengan menggunakan Online dan Real Time System pada SCADA didapatkan suatu sistem yang dapat dikendalikan dan dimonitor seketika seiring kejadian berlangsung. Dengan HMI yang terintegrasi pada sistem, dapat dipantau segala kejadian dari layar monitor dan dapat mengendalikan sistem seketika melaui monitor komputer juga. Sehingga dengan sistem ini dapat menghemat waktu dan tenaga kerja untuk memonitor dan mengendalikan setiap stasiun kerja produksi. Perubahan secara online bisa berupa Penambahan tags pada HMI, Pengendali Manufacturing Execution System (MES), Mengedit logic pada program, Mengendalikan proses OS. Sistem Online dan Real Time pada SCADA mensyaratkan adanya hubungan antara komputer, sistem pengendali (CCU), dan mesin produksi. Dengan kondisi itu dapat dilakukan transfer informasi secara simultan dari sensor dan aktuator ke CCU dan dari CCU ke komputer yaitu ke HMI dan data base. Begitu pula untuk arah sebaliknya. Sistem realtime adalah suatu sistem yang memberikan informasi suatu keadaan dimana informasi yang ditampilkan pada sisi penerima sesuai sama dengan sisi yang diamati baik dalam waktu maupun keadaan.

Sistem realtime dibagi menjadi tiga waktu :

a) Sistem Berdasarkan Waktu

Pada sistem ini, komputer yang digunakan untuk mengendalikan suatu sistem harus dapat melingkupi seluruh operasi yang diperlukan, pengukuran kendali dan pergerakan dalam setiap interval sample.

### b) Sistem Berdasarkan Kejadian

Aksi-aksi yang dilakukan pada sistem ini ditampilkan pada suatu keadaan tertentu, bukan pada waktu atau interval waktu tertentu. Spesifikasi sistem yang berdasarkan kejadian biasanya mensyaratkan bahwa sistem harus memberi respon dalam maksimum waktu yang diizinkan pada kejadian tertentu.

#### c) Sistem Interaktif

Persyaratan real time pada sistem interaktif biasanya dinyatakan bahwa rata-rata waktu respon tidak boleh melebihi waktu tertentu. Sistem ini memiliki petunjuk waktu yang memungkinkan untuk tetap berada dalam waktu yang tepat. Tes untuk mengenali sistem interaktif dilakukan dengan mengetahui apakah sistem berdasarkan waktu dan apakah sistem tersebut dapat secara tepat disinkronkan dengan proses eksternal atau lingkungan fisiknya.

## BAB III METODOLOGI

### 3.1 Diagram Alir Pengerjaan

Berikut prosedur pengerjaan alat yang dijelaskan dalam diagram alir sebagai berikut:

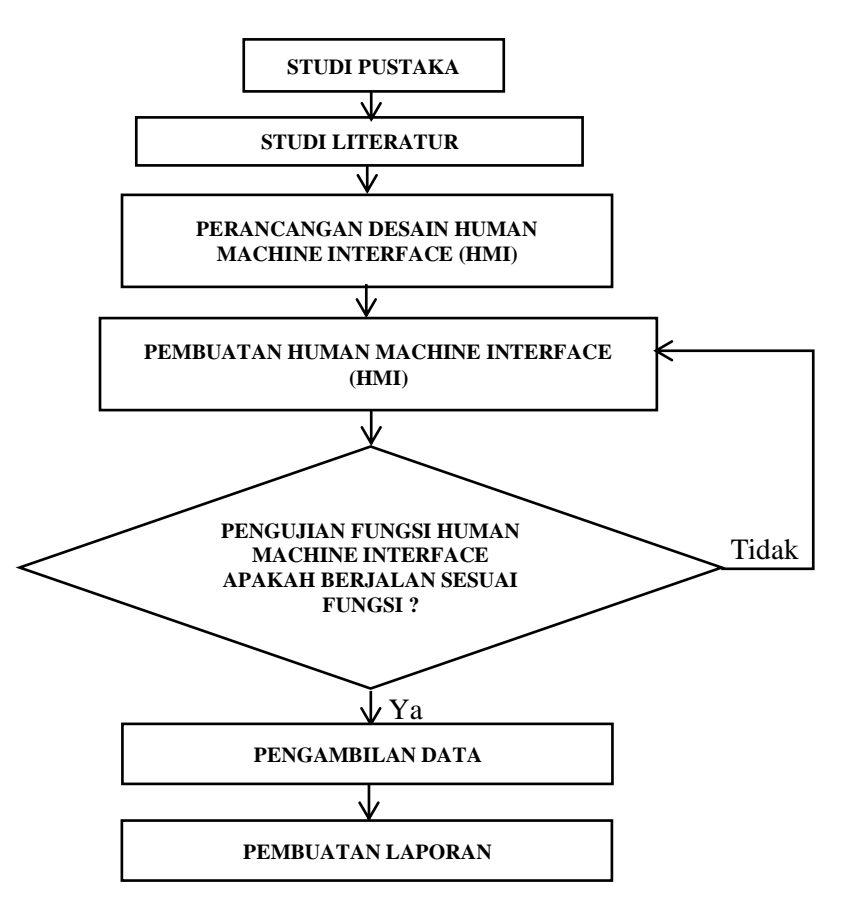

Gambar 3.1 Diagram Alir pengerjaan

# 3.2 Perancangan Sistem Human Machine Interface pada Simulator Alat Penukar Panas

Pada tugas akhir ini dirancang sistem monitoring dan pengendalian fiel instrument pada HMI (*Human Machine Interface*). pada sistem monitoring ini ada 4 varibel proses yang akan dimonitoring secara real time yaitu variable level air pada tiap tangki yaitu tangki *penyimpanan air, tangki pemanasan dan tangki pendinginan, variable temperature dan pressure* pada tangki pemanasan dan tangki pendinginan, serta variable flow pada setiap loop pengendalian pada simulator alat penukar panas. Pada simulator alat penukar panas pada gambar tersebut terdapat 4 variabel proses yang di monitor yaitu level, temperature, flow dan pressure. untuk mengetahui bagaimana proses terjadi ketika terjadi monitoring dan pengendalian pada human machine interface berikut diagram blok umum sistem monitoring dan pengendalian pada HMI :

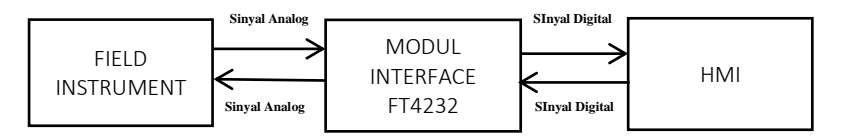

Gambar 3.2 Diagram Blok Umum

Diagram blok umum diatas terdapat Field Instrument, Controller, dan HMI. Field instrument terdiri dari beberapa sensor dan aktuator yang terdapat pada setiap local control unit. HMI merupakan sebuah program visual yang berfungsi memonitoring proses setian dinamika variabel dan bertindak sebagai supervisory. Bagaimana proses terjadinya sistem monitoring dan pengendalian pada Human Machine Interface ini, ketika proses monitoring field instrument atau sensor mengukur sebuah variabel proses yang keluarannya masih berupa sinyal analog, kemudian diproses oleh controller agar sinyal analog tersebut dirubah menjadi sinyal digital agar dipahami oleh program human machine interface, karena di dalam program human machine interface ini hanya dapat memproses sinyal digital sehingga perlu dilakukan proses pengubahan sinyal yang dilakukan oleh controller sebelumnya, sedangkan untuk mengirim perintah atau mengendalikan dari program human machine interface pada field instrument dibutuhkan pengubahan sinyal juga dari sinyal digital ke sinyal analog berupa sinyal tegangan.

Berikut diagram blok khusus dari sistem Human Machine Interface :

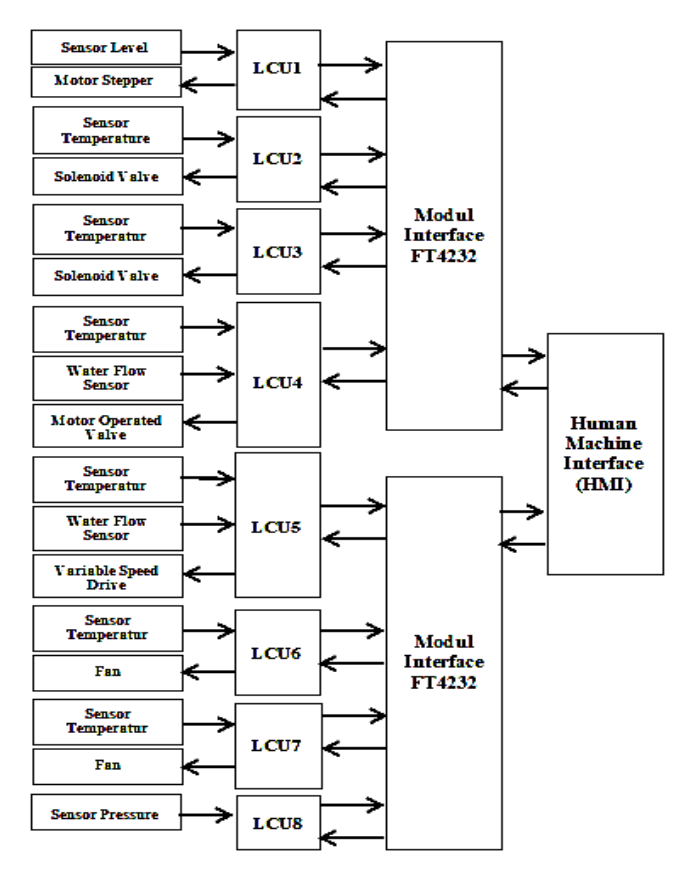

Gambar 3.3 Diagram Blok Khusus

Pada diagram blok khusus diatas terdapat 8 LCU yang ada pada di plant setiap LCU mempunyai field instrument yang terhubung. LCU adalah sebuah Local Control Unit yang ada pada plant dengan begitu setiap Local Control Unit mempunyai fungsi yang berbeda – beda contoh LCU(1) mempunyai peran sebagai pengendalian level pada tangki penyimpanan air, LCU(2) mempunyai peran pengendalian pada tangki pemanas. LCU(3) mempunyai peran pengendalian pada tangki pendingin. *LCU*(4) mempunyai peran sebagai mengatur laju aliran dari air tangki pemanas ke heat exchanger mengunakan motor operated valve. LCU(5) mempunyai peran sebagai mengatur laju aliran dari air tangki pendingin ke heat exchanger mengunakan variable speed drive. LCU(6) mempunyai peran pengendalian pada tangki cooling tower *LCU*(7) mempunyai pendingin 1 peran pengendalian pada tangki pendingin cooling tower 2 LCU(8) mempunyai peran sebagai safety dari semua sistem yang ada di plant. Dari semua local control unit kemudian disambungkan dengan Modul FT4232 yang nantinya dari modul tersebut dihubungkan ke program human machine interface di komputer, modul FT4232 ini adalah sebuah modul USB to UART yang menjembatani antara komputer dengan Local Control Unit agar bisa berkomunikasi menggunakan komunikasi serial, antara lain penjelasan dari berkomunikasi yaitu seperti monitoring dan pengendalian dari program human machine interface pada local control unit. Dengan adanya modul FT4232 ini semua perintah atau data digital dari komputer yang dikirim pada local control unit diubah menjadi level tegangan TTL (0 volt - 5 volt) untuk kemudian diolah oleh mikrokontroller agar sebuah perintah tadi dapat terlaksana dengan semestinya.

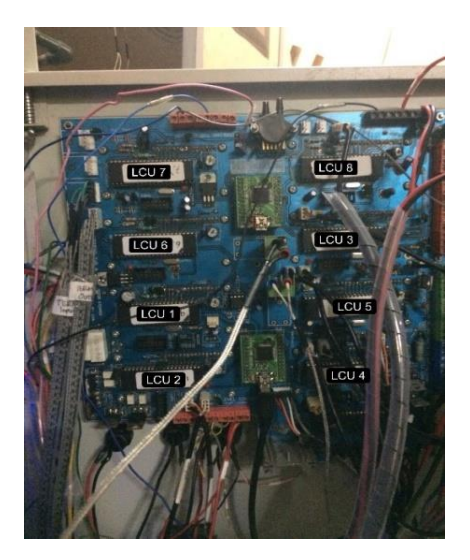

Gambar 3.4 Local Control Unit pada Plant

Pada gambar diatas merupakan gambar semua local control unit pada plant Simulator Alat Penukar Panas yang terdiri dari 8 local control unit yang mempunyai peran fungsi berbeda – beda.

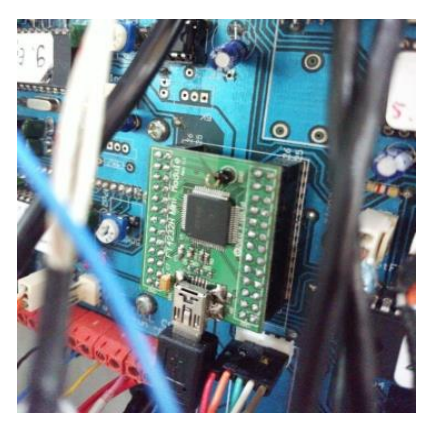

Gambar 3.5 Modul FT4232

Pada gambar 3.5 merupakan modul FT4232 komponen ini berfungsi sebagai penghubung antara Local Control Dengan Komputer menggunakan komunikasi serial.

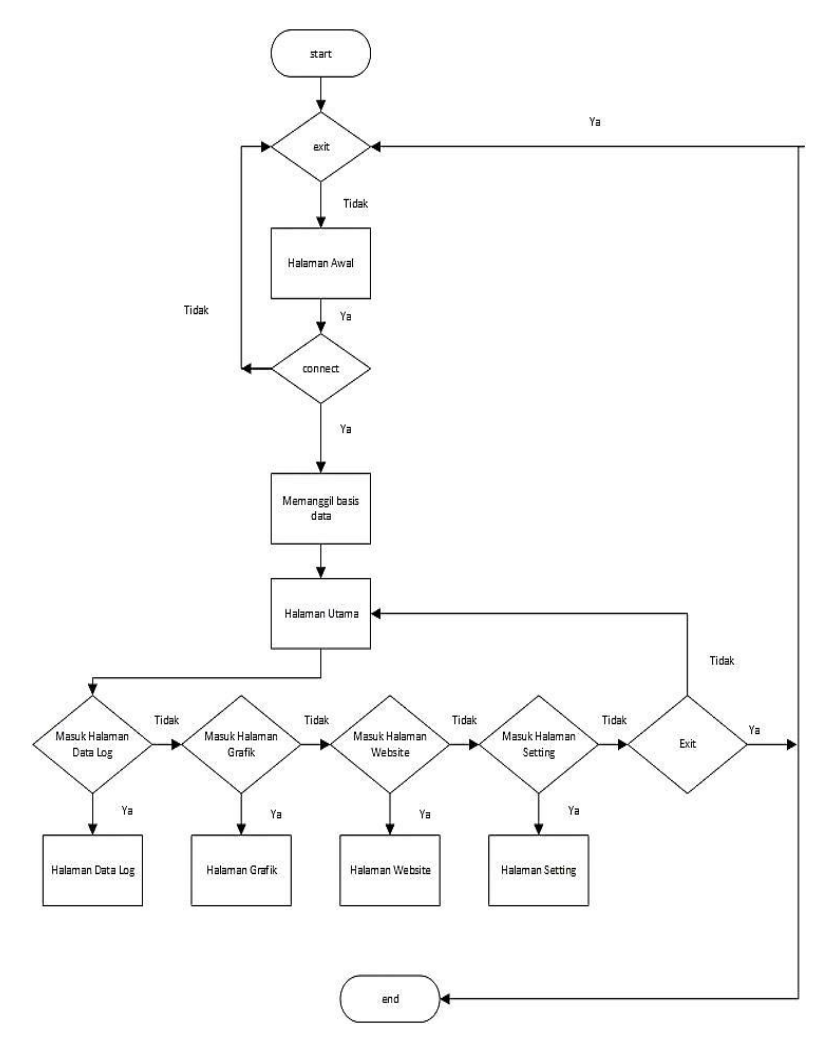

Gambar 3.6 Flowchart Perangkat Lunak

Pada Gambar 3.6 merupakan flowchart program Human Machine Interface. Program dimulai dengan mengaktifkan pengaturan konfigurasi program human machine interface dengan plant, kemudian setelah mengaktifkan konfigurasi yaitu mengaktifkan penyimpanan database online setelah selesai konfigurasi. Program akan menampilkan tampilan awal atau tampilan overview dimana tampilan tersebut merupakan tampilan proses yang terjadi pada plant, setelah itu pengguna dapat melihat panel – panel yang ada di program tersebut antara lain panel Home, Data, Grafik, Website dan Panel Setting.

#### 3.3 Gambaran Umum Sistem Human Machine Interface

Pada perancangan tugas akhir ini dilakukan sistem monitoring sistem pengendalian dan sisem logger berupa database pada simulator alat penukar panas. Di dalam simulator alat penukar panas terdapat banyak dinamika variabel proses dan field instrument antara lain adalah flow, temperature, level, dan pressure, pada pengendalian tangki level diperlukan sistem monitoring level air dan laju aliran yang melewati pipa guna untuk mengetahui berapa liter air yang masuk untuk diteruskan ke tanki pendinginan. kemudian di tangki pendinginan dan pemanasan juga membutuhkan sistem monitoring temperatur air guna untuk mengetahui temperature air yang ada di dalam tangki selain itu pada tangki pemanasan terdapat sistem monitoring pressure guna mengetahui nilai pressure yang ada di dalam tangki, karena ketika nilai pressure mencapai 2 bar otomatis Pressure Safety Valve akan membuka dan membuang tekanan yang ada di dalam tangki. Kemudian sama halnya dengan tangki pendinginan dan tangki pemanasan pada cooling tower memiliki sistem monitoring berupa temperature air sebelum masuk pada unit cooling tower dan dan sesudah di proses oleh cooling tower dari situ kita dapat mengetahui apakah cooling tower bekerja sesuai proses yang ditentukan atau belum. Selain itu pada sistem Machine Interface ini mempunyai fitur untuk Human mengendalikan aktuator atau field instrument yang ada pada Plant antara lain membuka bukaan motor stepper dan motor operated valve kemudian pada sistem ini dapat mengatur juga variable speed drive guna mengatur kecepatan pompa air menuju ke heat exchanger, serta dapat mengatur kecepatan putaran fan pada unit cooling tower sesuai kecepatan yang diinginkan. kemudian adapun komponen- komponen lain juga yang dapat di kendalikan lewat program human machine interface antara solenoid valve yang ada pada setiap loop pengendalian kemudian kontaktor yang ada pada plant guna sebagai safety, selain itu hmi ini juga bisa menyimpan data semua variabel secara online.

| 1  | Variabel Proses            | Flow            |  |  |
|----|----------------------------|-----------------|--|--|
| 2  | Variabel Proses            | Level           |  |  |
| 3  | Field Instrumen            | Stepper         |  |  |
| 4  | Variabel Proses            | Temperatur      |  |  |
| 5  | Variabel Proses            | Temperature Set |  |  |
| 6  | Variabel Proses            | Temperatur      |  |  |
| 7  | Variabel Proses            | Temperatur set  |  |  |
| 8  | Variabel Proses            | Flow            |  |  |
| 9  | Variabel Proses            | Temperatur      |  |  |
| 10 | Field Instrumen Mov        |                 |  |  |
| 11 | Variabel Proses            | Flow            |  |  |
| 12 | Variabel Proses Temperatur |                 |  |  |
| 13 | Field Instrumen            | VSD             |  |  |
| 14 | Variabel Proses            | Temperatur in   |  |  |
| 15 | Variabel Proses            | Temperatur out  |  |  |
| 16 | Field Instrumen            | Fan             |  |  |
| 17 | Variabel Proses            | Temperatur in   |  |  |
| 18 | Variabel Proses            | Temperatur out  |  |  |
| 19 | Field Instrumen            | Fan             |  |  |
| 20 | Variabel Proses            | Temperatur      |  |  |
| 21 | Variabel Proses            | Pressure        |  |  |

 Tabel 3.1 Variabel Proses dan Field Instrument pada

 simulator alat penukar panas

# 3.4 Perancangan Program Visual Human Machine Interface

# 3.4.1 Membangun Graphical User Interface Program

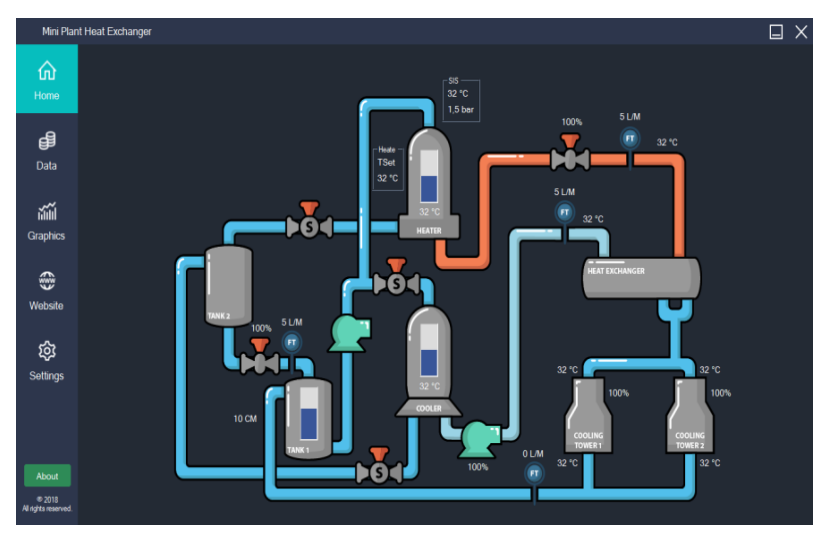

Gambar 3.7 Halaman Utama Human Machine Interface

Pada gambar diatas merupakan Perancangan program Human Machine Interface dimulai dengan membuat Graphical User Interface (GUI) atau interface program yang memvisualkan dari proses plant. pada program ini terdapat 5 panel yaitu panel home, data, graphics, website, dan settings dimana tiap – tiap panel memiliki fungsi yang berbeda, pada tab Home terdapat halaman overview dari semua proses yang ada di dalam plant disini semua proses divisualisasikan dan sesuai dengan keadaan yang sebenarnya

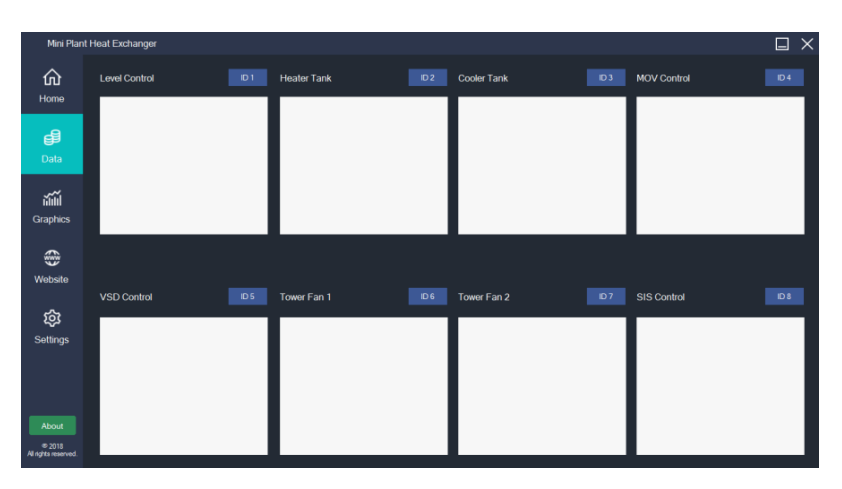

Gambar 3.8 Panel Data Human Machine Interface

Pada panel datagridview adalah panel tampilan untuk data variable proses dan field instrument yang yang telah masuk dalam sistem database online disini tiap local control unit mempunyai data dinamika variable proses dan field instrument sendiri – sendiri.

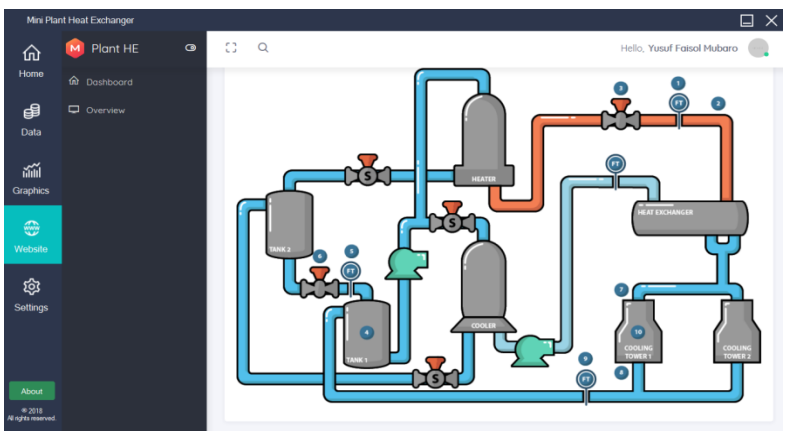

Gambar 3.9 Panel Website Human Machine Interface

Pada panel website diatas berfungsi sebagai melihat tampilan website dan melihat data yang sudah masuk ke website setelah dikirim ke database online hal ini mempermudahkan kita tanpa harus membuka browser dulu dan mengetik alamat websitenya.

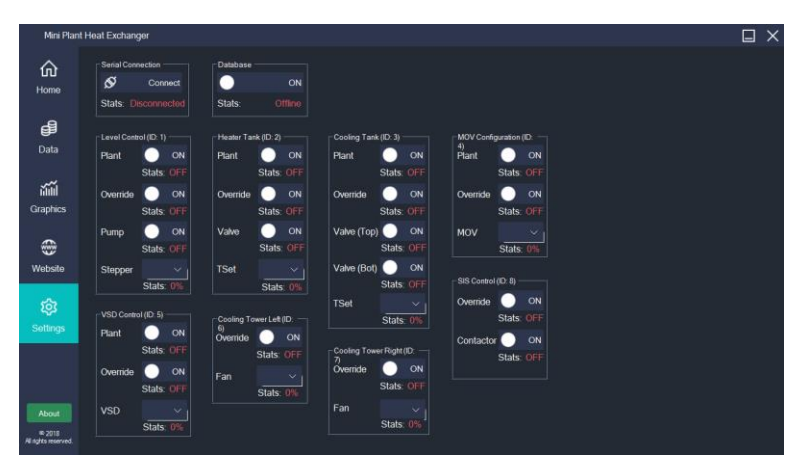

Gambar 3.10 Panel Setting Human Machine Interface

Pada panel setting diatas yaitu panel khusus untuk segala pengaturan yang ada di Human Machine Interface antara lain pengaturan menghubungkan program HMI dengan plant, pengaturan mengaktifkan fitur penyimpana database dan pengaturan semua field instrument yang ada di plant, seperti di gambar 3.7 terdapat field instrument yang dapat di atur melalui program ini antara lain bukaan motor operated valve, motor stepper,dan solenoid valve, pengaturan kecepatan fan cooling tower, pengaturan kecepatan pompa dari variable speed drive dan yang terakhir adalah pengaturan on/off contactor.

#### 3.4.2 Perancangan Sistem Pengontrolan

Merancang sistem pengontrolan pada HMI bergantungpada spesifikasi plant. HMI akan memiliki kemampuan untuk mengontrol plant sesuai dengan prinsip kerja plant. Pada plant memiliki 2 mode yaitu, on/off dan skala 0 % - 100%. Dengan menggunakan fungsi toolbox dari visual studio menggunakan button dan dropdown button pada plant.

### 3.4.3 Perancangan Sistem Pengawasan

Merancang sistem pengawasan bergantung pada parameter yang terdapat pada plant. HMI memiliki kemampuan untuk menampilkan nilai dari label, progressbar serta animasi dari semua plant. HMI juga memiliki kemampuan untuk menampilkan status tiap komponen.

#### 3.4.4 Perancangan Sistem Alarm

Merancang sistem alarm diperlukan sebagai indicator pengaman pada plant. Sistem alarm yang terdapat pada HMI adalah sistem alarm timeout. Bunyi Alarm akan aktif ketika suatu komponen tidak bekerja sesuai set points selama waktu yang telah ditentukan.

### 3.4.5 Perancangan Sistem Database

Dalam peracangan sistem database ini diperlukan sistem timer di visual studio dengan fungsi timer setiap variabel yang masuk akan disimpan secara langsung dengan menggunakan fungsi logger yang mempunyai keterangan waktu yang disimpan.

#### 3.4.6 Perancangan Penerimaan data

Jalur komunikasi data yang digunakan menggunakan sistem dengan menggunakan 2 modul F4232 menggunakan Konfigurasi UART pada tiap mikrokontroler dengan komputer yang menjalankan HMI. pada setiap mikrokontroller dihubungkan pin pada modul FT4232, agar dapat terkoneksi dengan program HMI di computer, denagn begitu data yang masuk masih berupa data baris yang belum di klasifisikan berikut gambar data yang dihasilkan dari mikrokontroller

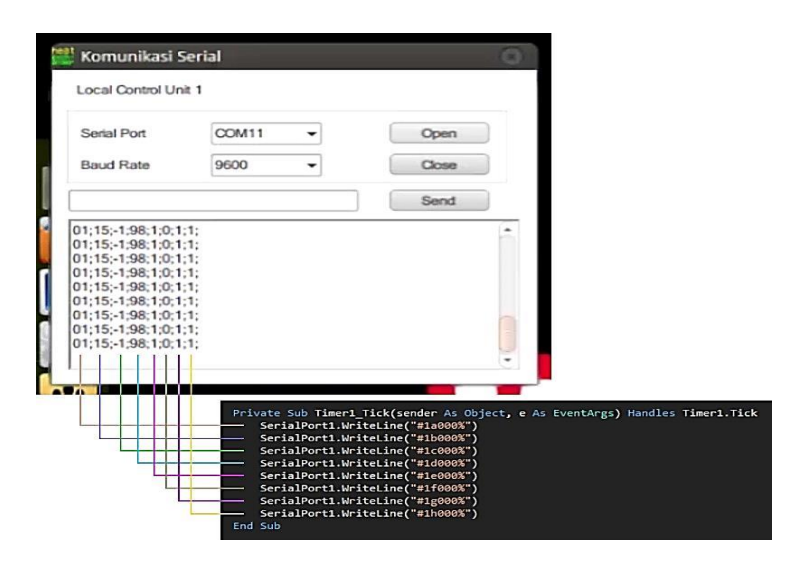

Gambar 3.11 Data Serial Sebelum di split

Dari gambar diatas merupakan data serial yang dikirimkan ke komputer , setiap angka diatas mempunyai arti sendiri yaitu data awal berupa data id local control unit dan selanjutnya adalah data dari nilai field instrument yang ada di plant berikut kode – kode protocol penerimaan data dari local control unit.

| Plant       | Read | SOH | Identifier | STX | Text |   | ETX |   |
|-------------|------|-----|------------|-----|------|---|-----|---|
| Local Name  | r    | #   | 4          | а   | 0    | 0 | 0   | % |
| Flow        | r    | #   | 4          | b   | 0    | 0 | 0   | % |
| Temperature | r    | #   | 4          | С   | 0    | 0 | 0   | % |
| MOV         | r    | #   | 4          | d   | 0    | 0 | 0   | % |
| Override    | r    | #   | 4          | е   | 0    | 0 | 0   | % |
| On/Off Loop | r    | #   | 4          | f   | 0    | 0 | 0   | % |
| Alarm       | r    | #   | 4          | g   | 0    | 0 | 0   | % |

Gambar 3.12 Protocol Komunikasi Local Unit

Pada gambar 3.12 adalah contoh protokol komunikasi dari satu local control unit, untuk mengetahui nilai variabel proses dan field instrument yang ada pada plant, program dari Human Machine Interface diharuskan mengirim kode - kode bit data tersebut pada local control unit agar Local Control Unit memberi balasan berupa nilai proses variabel atau field instrument pada plant, contoh untuk mengetahui nilai dari variable temperature vang ada diatas program harus menuliskan kode (#4b000%) dengan begitu Local Control Unit dapat mengidentifikasi kode bit data yang masuk dan LCU akan memberikan balasan berupa nilai temperature yang ada pada loop plant tersebut. Dimana struktur dari frame data nya dibagi menjadi 5 yaitu Start of Header (SOH) merupakan awalan header dari frame data tersebut, kemudian identifier merupakan suatu pengenal dari local control unit tersebut dari gambar 3.12 dijelaskan pengenalnya berupa angka vaitu angka 4, kemudian Start of Text (STX) merupakan kode awal untuk pesan data berupa text, setelah itu Text yaitu berisi nilai variabel dan field instrument yang ada pada plant dengan diubah menjadi format text dan yang terakhir yaitu End of Text (ETX) kode akhir untuk pesan data berupa text.

### BAB IV HASIL DAN PEMBAHASAN

# 4.1 Hasil Pengerjaan

Berikut ini hasil perrancangan Human Machine Interface pada simulator alat penukar panas

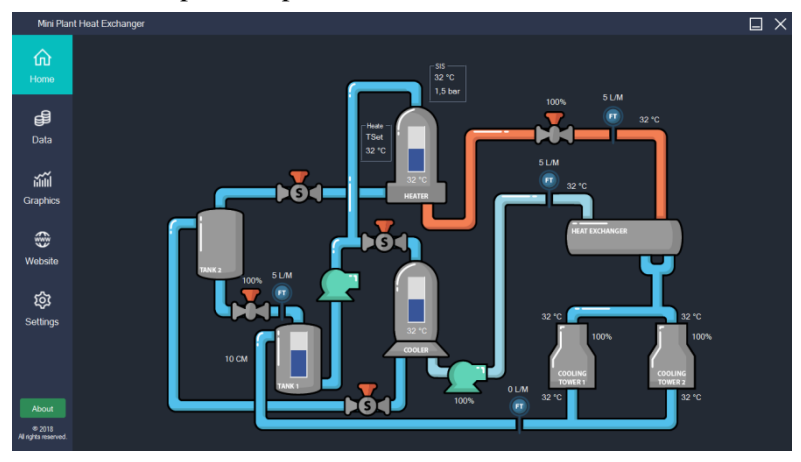

Gambar 4.1 Human Machine Interface (HMI)

Pada gambar diatas merupakan hasil rancangan Human Machine Interface pada Simulator Alat Penukar Panas. Human Machine Interface (HMI) merupakan sistem vang menghubungkan antara manusia dan mesin. HMI dapat berupa pengendali dan visualisasi status, baik dengan manual maupun melalui visualisasi komputer yang bersifat real time. Tujuan digunakan-nya HMI adalah untuk meningkatkan interaksi antara operator dan mesin melalui tampilan di layar monitor. Selain itu HMI juga berfungsi sebagai logger atau penyimpanan data variabel proses pada plant. Dari data tersebut akan diketahui per detik atau permenit yang akan tersimpan dalam database, berikut berapa data yang dapat simpan dalam perdetik pada HMI mini plant heat exchanger
| Flow            | 0                   | 0                   |
|-----------------|---------------------|---------------------|
| Level           | 28                  | 28                  |
| Stepper         | 22                  | 22                  |
| Temperatur      | 45                  | 45                  |
| Temperatur Set  | 54                  | 55                  |
| Temperature     | 22                  | 22                  |
| Temperature Set | 10                  | 10                  |
| Flow            | 0                   | 0                   |
| Temperature     | 43                  | 43                  |
| Mov             | 101                 | 31                  |
| Flow            | 1                   | 1                   |
| Temperature     | 32                  | 31                  |
| VSD             | 3                   | 3                   |
| Temperature in  | 35                  | 36                  |
| Temperature out | 35                  | 36                  |
| Fan             | 60                  | 60                  |
| Temperature in  | 28                  | 27                  |
| Temperature out | 28                  | 28                  |
| Fan             | 0                   | 0                   |
| Temperature     | 51                  | 51                  |
| Pressure        | 206                 | 212                 |
| Log Time        | 23/07/2018 16:53:36 | 23/07/2018 16:53:37 |

# Tabel 4.1 Tabel Monitoring Data yang masuk selama 1 detik

Pada database mini plant heat exchanger, data yang masuk selama 1 detik terdapat 42 data. Dari data tersebut ukuran data yang di dapat yaitu 282 bytes dalam bentuk format csv.

| VSD  | Log Time            |
|------|---------------------|
| 0%   | 26/07/2018 01:48:59 |
| 100% | 26/07/2018 01:49:00 |
| 100% | 26/07/2018 01:49:00 |
| 100% | 26/07/2018 01:49:01 |
| 100% | 26/07/2018 01:49:01 |
| 100% | 26/07/2018 01:49:01 |
| 100% | 26/07/2018 01:49:02 |
| 100% | 26/07/2018 01:49:02 |
| 100% | 26/07/2018 01:49:03 |
| 100% | 26/07/2018 01:49:03 |
| 100% | 26/07/2018 01:49:04 |
| 100% | 26/07/2018 01:49:04 |

Tabel 4.2 Tabel Respon Time Variable Speed Drive

Pada tabel di atas merupakan tabel waktu yang dibutuhkan saat kondisi Variable Speed Drive 0% menjadi 100% dimana 0 % sama dengan frekuensi 0 Hz sedangkan 100% sama dengan frekuensi 60 Hz

| Flow     | Temperature | VSD | Log Time            |
|----------|-------------|-----|---------------------|
| 0.2 LPM  | 25°C        | 0%  | 24/07/2018 18:32:49 |
| 12.0 LPM | 25C         | 80% | 24/07/2018 18:32:52 |
| 11.5 LPM | 25°C        | 80% | 24/07/2018 18:32:57 |
| 11.5 LPM | 25°C        | 80% | 24/07/2018 18:33:07 |
| 11.1 LPM | 25°C        | 80% | 24/07/2018 18:33:11 |

**Tabel 4.3** Tabel Penyimpanan data monitoring pada database online aktuator Variable Speed Drive

Pada tabel 4.3 data monitoring untuk aktuator dibutuhkan 3 detik untuk mengubah aktuator dari 0% ke 80 % dan menyimpan data aktuator pada database online , untuk selanjutnya sistem logger mengalami ketidakstabilan untuk menyimpan setiap 3 detik Untuk hal ini dipengaruhi dengan media transmisi dan koneksi internet. Dari data tersebut untuk ukuran data yang di didapat yaitu 701 bytes dalam bentuk format csv.

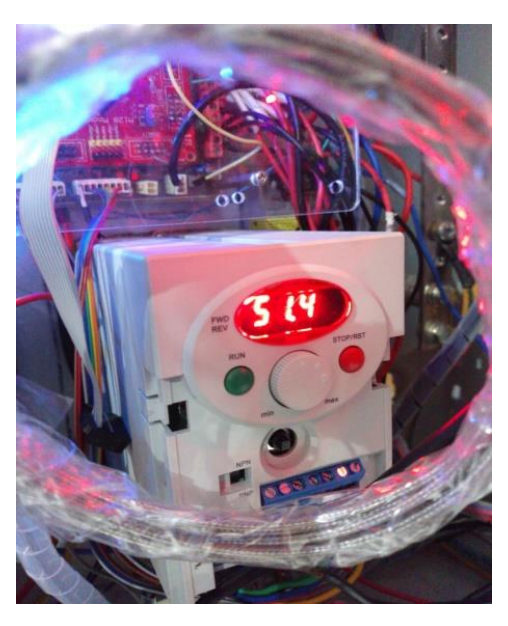

Gambar 4.2 Gambar VSD keadaan 80%

Dari gambar 4.1 diatas Variable Speed Drive dalam keadaan 80 % yang sama dengan 51.4 hz. karena satuan menggunakan frekuensi pada Variable Speed Drive yaitu 0 hz-60 Hz.

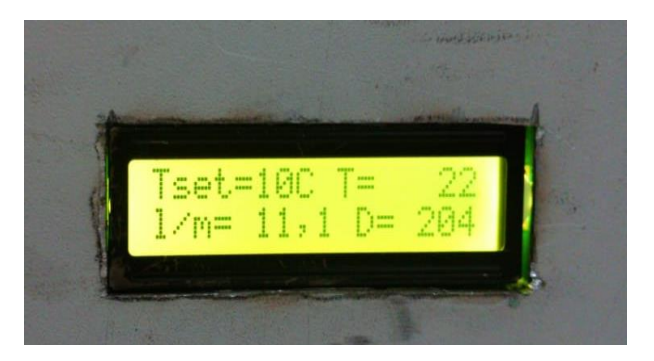

Gambar 4.3 Display LCD Kondisi Variable Speed Drive 80%

Pada gambar 4.3 diatas laju aliran air menuju ke heat exchanger yaitu 11.1 Liter Per Menit dan dalam keadaan 80% di Variable Speed Drive. Pada gambar diatas satuan Variable Speed Drive ditunjukkan dengan D yang berarti Duty Cycle

| MOV  | Log Time            |
|------|---------------------|
| 0%   | 26/07/2018 02:03:00 |
| 8%   | 26/07/2018 02:03:01 |
| 25%  | 26/07/2018 02:03:01 |
| 43%  | 26/07/2018 02:03:02 |
| 61%  | 26/07/2018 02:03:02 |
| 79%  | 26/07/2018 02:03:03 |
| 98%  | 26/07/2018 02:03:03 |
| 100% | 26/07/2018 02:03:04 |

Tabel 4.4 Tabel Respon Time Motor Operated Valve

Pada tabel 4.4 di atas merupakan tabel waktu yang dibutuhkan kondisi bukaan Motor Operated Valve dari 0% - 100% dari perintah program Human Machine Interface

| Flow     | Temperature | MOV  | Log Time            |
|----------|-------------|------|---------------------|
| 0        | 32°C        | 0%   | 24/07/2018 20:31:15 |
| 9,7 LPM  | 32°C        | 100% | 24/07/2018 20:31:18 |
| 9,7 LPM  | 32°C        | 100% | 24/07/2018 20:31:22 |
| 8,6 LPM  | 31°C        | 100% | 24/07/2018 20:31:25 |
| 11.1 LPM | 32°C        | 100% | 24/07/2018 20:31:27 |

# Tabel 4.5 Tabel Monitoring Data Aktuator Motor Operated Valve

Pada Pada tabel 4.5 data monitoring aktuator Motor Operated Valve, untuk mengubah bukaan aktuator dibutuhkan 3 detik dari 0% ke 100 % dan menyimpan data aktuator pada database online untuk selanjutnya sistem logger dapat stabil menyimpan nilai data proses tiap 3 detik. Hal ini dikarenakan faktor koneksi internet dan media transmisi. Dari data tersebut untuk ukuran data yang di didapat yaitu 1,51 kilobytes dalam bentuk format csv.

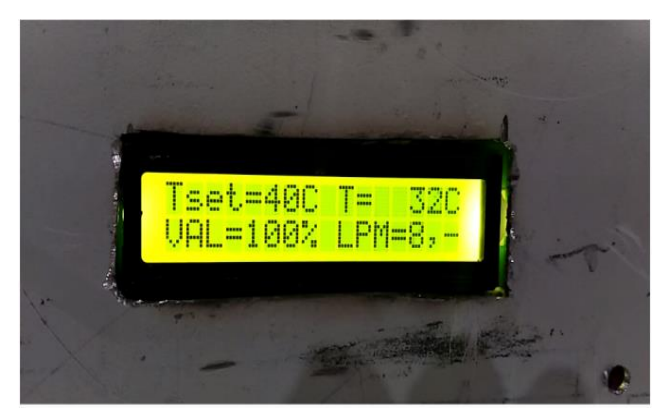

Gambar 4.4 Display LCD Posisi Bukaan Motor Operated Valve 100%

Pada gambar 4.4 diatas laju aliran air dari tangki pemanas menuju ke heat exchanger yaitu 8.6 Liter Per Menit hal ini dipengaruhi oleh bukaan Motor Operated Valve yang awalnya 0% menjadi 100%.

| Motor Stepper | Log Time            |
|---------------|---------------------|
| 3%            | 26/07/2018 02:40:25 |
| 6%            | 26/07/2018 02:40:25 |
| 9%            | 26/07/2018 02:40:26 |
| 12%           | 26/07/2018 02:40:26 |
| 16%           | 26/07/2018 02:40:27 |
| 19%           | 26/07/2018 02:40:27 |
| 22%           | 26/07/2018 02:40:28 |
| 25%           | 26/07/2018 02:40:28 |
| 28%           | 26/07/2018 02:40:29 |
| 32%           | 26/07/2018 02:40:30 |
| 35%           | 26/07/2018 02:40:30 |
| 41%           | 26/07/2018 02:40:31 |
| 44%           | 26/07/2018 02:40:31 |

 Tabel 4.6 Tabel Respon Time Motor Stepper

Pada tabel di atas merupakan tabel waktu yang dibutuhkan kondisi bukaan Motor Stepper dari 3% - 44% dari perintah program Human Machine Interface dan data disimpan pada database localhost

| Flow | Level | Stepper | Log Time            |
|------|-------|---------|---------------------|
| 44   | 24    | 54      | 24/07/2018 20:35:15 |
| 43   | 25    | 44      | 24/07/2018 20:35:18 |
| 38   | 26    | 31      | 24/07/2018 20:35:21 |
| 35   | 27    | 28      | 24/07/2018 20:35:24 |
| 12   | 28    | 15      | 24/07/2018 20:35:27 |
| 9    | 29    | 12      | 24/07/2018 20:35:30 |
| 4    | 30    | 6       | 24/07/2018 20:35:33 |
| 6    | 29    | 9       | 24/07/2018 20:35:36 |
| 3    | 30    | 3       | 24/07/2018 20:35:39 |

Tabel 4.7 Tabel Monitoring data aktuator Motor Stepper

Pada tabel 4.7 data monitoring untuk aktuator Motor Stepper dibutuhkan waktu 3 detik untuk menyimpan data nilai perubahaan bukaan aktuator pada database online , untuk respon sistem bukaan Motor Operated valve yang terdeteksi oleh Human Machine Interface mengalami ketidakstabilan dikarenakan motor stepper untuk berubah dari bukaan 50% ke 0% membutuhkan waktu yang lama sehingga sistem logger menyimpan semua data nilai perbuhaan bukaan aktuator setiap 3 detik. Untuk pengiriman data ke database online hal ini dipengaruhi dengan media transmisi dan koneksi internet. Dari data tersebut untuk ukuran data yang di didapat yaitu 2,3 bytes dalam bentuk format csv.

| Fan  | Log Time            |
|------|---------------------|
| 0%   | 26/07/2018 01:57:59 |
| 100% | 26/07/2018 01:58:01 |
| 100% | 26/07/2018 01:58:02 |
| 100% | 26/07/2018 01:58:04 |
| 100% | 26/07/2018 01:57:59 |
| 100% | 26/07/2018 01:58:01 |

Tabel 4.8 Tabel Respon Time Fan Cooling Tower

Pada tabel di atas merupakan tabel waktu yang dibutuhkan saat kondisi Fan 0% menjadi 100% dimana 0 % sama dengan untuk berubah dari kondisi 0% menjadi 100% dibutuhkan waktu sekita 1,5 detik sampai 2 detik. Dan data diatas data yang tersimpan pada Database Localhost.

| Tin  | Tout | Fan  | Log Time            |
|------|------|------|---------------------|
| 42°C | 42°C | 0%   | 26/07/2018 01:59:01 |
| 42°C | 40°C | 100% | 26/07/2018 01:59:04 |
| 42°C | 38°C | 100% | 26/07/2018 01:59:07 |
| 42°C | 36°C | 100% | 26/07/2018 01:59:10 |
| 42°C | 34°C | 100% | 26/07/2018 01:5:13  |

Tabel 4.9 Tabel data monitoring aktuator Fan

Pada Pada tabel 4.9 data monitoring aktuator Fan, dibutuhkan waktu 3 detik untuk sistem logger menyimpan data. Hal ini dikarenakan faktor koneksi internet dan media transmisi. Dari data tersebut untuk ukuran data yang di didapat yaitu 1,6 kilobytes dalam bentuk format csv.

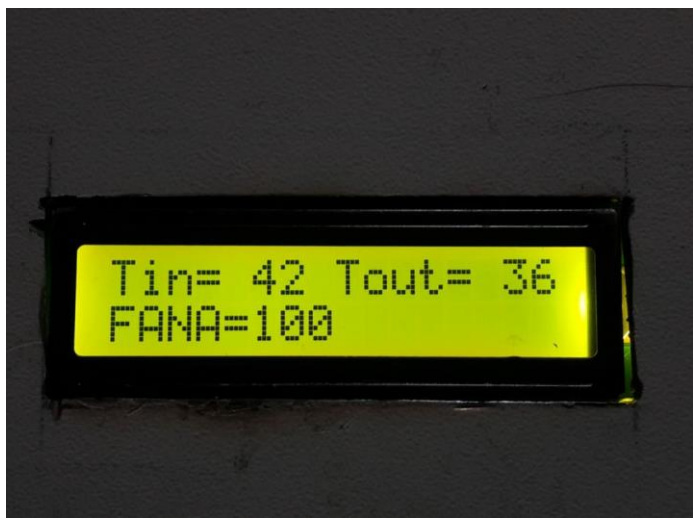

Gambar 4.5 Display LCD kondisi Fan Cooling Tower 100%

Pada gambar 4.5 diatas menunjukkan display lcd bahwa fan cooling tower (FANA) pada saat kondisi 100% dengan Tin yang berarti temperature masuk yaitu 42°C dan Tout yang berarti temperature keluar yaitu 36°C

## 4.2 Pembahasan

Pada Tugas Akhir ini didapatkan data berupa pengujian untuk mengetahui respon sistem monitoring, pengontrolan aktuator serta penyimpanan data pada database online. Dari data diatas dapat diketahui jeda waktu penyimpanan dan selisih waktu penyimpanan data pada database online dengan database localhost, hal ini dipengaruhi dengan beberapa faktor antara lain koneksi internet, media transmisi yaitu kabel usb, program Human Machine Interface dan respon sistem aktuator itu sendiri,

## BAB V KESIMPULAN DAN SARAN

## 5.1 Kesimpulan

Adapun kesimpulan dari Tugas Akhir ini adalah sebagai berikut :

- 1. Telah berhasil dibuat program visual Human Machine Interface (HMI) pada Simulator alat penukar panas yang dapat memonitoring, mengendalikan dan meyimpan data variabel dan field instrument secara online
- 2. Telah diketahui kinerja Human Machine Interface pada simulator alat penukar panas dengan cara mengetahui jeda waktu antara penyimpanan data online dengan offline.

# 5.2 Saran

Adapun saran dari Tugas Akhir ini adalah sebagai berikut :

- 1. Perlu ditetapkan timeline dari pengerjaan pada setiap anggota dari kelompok masing masing agar nantinya pengerjaan berjalan dengan lancar
- 2. Diperlukan rancangan desain interface dahulu sebelum membuat program Human Machine Interface
- 3. Diperlukan pengetahuan Bahasa Pemrograman Object Oriented Program sebelum membuat program Human Machine Interface ini

## DAFTAR PUSTAKA

- (1). Darm Adiantoro, Perancangan Sistem Monitoring Chiller berbasis PC, Hasil Penelitian EBN tahun 2008
- (2) Retna Praseti, Catur Edi Wibowo, "Interfacing Port Paralel dan Port Serial Komputer dengan Visual Basic 6.0", Penerbit Andi, Yogyakarta, 2004.
- (3) Wahana Komputer, ""Tutorial Membuat Program dengan Visual Basic", Salemba Infotek : 2004.
- (4) Agus Kurniawan (2013). "Pemrograman VB.NET untuk Pemula" Edisi 1. People Enterprise Press. Halaman 10
- (5) Darmayuda, etut. 2010. Pemrograman Aplikasi Database dengan Microsoft Visual Basic.NET 2008. Bandung : Informartika
- (6) Anonim. 2010. Belajar Pemrograman Visual Basic 2010. Andi. Yogyakarta
- (7) 13. Heri Haryanto, Sarif Hidayat. "*Perancangan HMI* (*Human Machine Interface*) untuk pengendalian kecepatan motor DC." Setrum-Volume 1, 2012: 9.

#### LAMPIRAN

(Source Code Program Human Machine Interface)

Imports MySql.Data.MySqlClient

Public Class MainForm 'MySql Connection Dim str As String = "server=localhost; uid=root; database=kels; SslMode=none; Convert Zero Datetime=True" Dim con As New MySqlConnection(str) Public da As MySql.Data.MySqlClient.MySqlDataAdapter Public comBuilderDB As New MySql.Data.MySqlClient.MySqlCommandBuilder

Data View Declaration Dim dt1 As New DataTable Dim dt2 As New DataTable Dim dt3 As New DataTable Dim dt4 As New DataTable Dim dt5 As New DataTable Dim dt6 As New DataTable Dim dt7 As New DataTable Dim dt8 As New DataTable

'Defines variables

Dim OnSymbol As String = "D:\Documents\ITS\SEMESTER 6\TUGAS AKHIR\SOFTWARE\HMI\HMI\Resources\Icon\New Moon\_32px.png"

Dim OffSymbol As String = "D:\Documents\ITS\SEMESTER 6\TUGAS AKHIR\SOFTWARE\HMI\HMI\Resources\Icon\Full Moon\_32px.png"

Dim ConSymbol As String = "D:\Documents\ITS\SEMESTER 6\TUGAS

AKHIR\SOFTWARE\HMI\HMI\Resources\Icon\Connected\_32p x.png"

DimDisconSymbolAsString="D:\Documents\ITS\SEMESTER6\TUGASAKHIR\SOFTWARE\HMI\HMI\Resources\Icon\Disconnected\_32px.png"

'Sound

Dim MusicFile As String = "C:\Users\wahyu\Downloads\Music\firebell.wav"

'COM Declaration Dim Com1 As String = "COM32" Dim Com2 As String = "COM29" Dim Com3 As String = "COM26" Dim Com4 As String = "COM30" Dim Com5 As String = "COM31" Dim Com6 As String = "COM31" Dim Com7 As String = "COM28" Dim Com8 As String = "COM27"

'Baudrate Setting Dim BaudRate As String = "9600"

'Alarm 'Dim Alarm As String = Nothing

'Read data variables

Dim data\_masuk1 As String'Data FaraDim data\_masuk2 As String'Data JigongDim data\_masuk3 As String'Data GogolDim data\_masuk4 As String'Data NajaDim data\_masuk5 As String'Data EnverDim data\_masuk6 As String'Data SriDim data\_masuk7 As String'Data Vebby

Dim data\_masuk8 As String 'Data Pakde

'Level Control (ID: 1) Dim PumpLevel As String Dim PumpFlow As String Dim PumpStepper As String Dim PumpTank As String Dim PumpPlant As String 'Dim PumpPlant As String Dim PumpLevelUpper As String = "25" Dim PumpLevelLower As String = "15" Dim PumpSetPoint As String = "20"

'Heater Tank (ID: 2) Dim HeaterDryLevel As String Dim HeaterTemperature As String Dim HeaterValue As String Dim HeaterTSet As String Dim HeaterSolenoid As String Dim HeaterOverride As String Dim HeaterPlant As String 'Dim HeaterAlarm As String Dim HeaterTempUpper As String = "55" Dim HeaterTempLower As String = "23" Dim HeaterSetPoint As String = "50"

'Cooler Control (ID: 3) Dim CoolerDryLevel As String Dim CoolerTemperature As String Dim CoolerTSet As String Dim CoolerSelVal1 As String Dim CoolerSelVal2 As String Dim CoolerRefrigerant As String Dim CoolerOverride As String Dim CoolerPlant As String ' Dim CoolerAlarm As String Dim CoolerTempUpper As String = "30" Dim CoolerTempLower As String = "10" Dim CoolerSetPoint As String = "15"

'MOV Control (ID: 4) Dim MOVTemperature As String Dim MOVFlow As String Dim MOVValue As String Dim MOVOverride As String Dim MOVPlant As String 'Dim MOVAlarm As String Dim MOVTemperatureUpper As Integer = 40 Dim MOVTemperatureLower As Integer = 30

'VSD Control (ID: 5)
Dim VSDFlow As String
Dim VSDTemperature As String
Dim VSDPump As String
Dim VSDOverride As String
Dim VSDPlant As String
' Dim VSDAlarm As String

'Cooling Tower 1 (ID: 6) Dim TowerTempIn1 As String Dim TowerTempOut1 As String Dim TowerFlow1 As String Dim TowerFan1 As String Dim TowerPlant1 As String Dim TowerOverride1 As String ' Dim TowerAlarm1 As String

'Cooling Tower 2 (ID: 7) Dim TowerTempIn2 As String

Dim TowerTempOut2 As String Dim TowerFlow2 As String Dim TowerFan2 As String Dim TowerPlant2 As String Dim TowerOverride2 As String 'Dim TowerAlarm2 As String 'SIS Control (ID:8) **Dim SISTemperature As String Dim SISPressure As String Dim SISContactor As String Dim SISOverride As String Dim SISBacklight As String** Private Sub MainForm\_Load(sender As Object, e As EventArgs) Handles MyBase.Load ButtonHome.color = Color.FromArgb(6, 190, 190) ButtonConnect.IconVisible = True ButtonDatabase.IconVisible = True Button1Plant.IconVisible = True Button1Override.IconVisible = True ButtonPump.IconVisible = True Button2Override.IconVisible = True Button2Plant.IconVisible = True Button2Valve.IconVisible = True Button3Override.IconVisible = True Button3Plant.IconVisible = True Button3ValveBot.IconVisible = True Button3ValveTop.IconVisible = True Button4Override.IconVisible = True Button4Plant.IconVisible = True Button5Override.IconVisible = True Button5Plant.IconVisible = True Button6Override.IconVisible = True Button7Override.IconVisible = True

Button8Override.IconVisible = True Button8Contactor.IconVisible = True End Sub

```
Private Sub ButtonClose_Click(sender As Object, e As
EventArgs) Handles ButtonClose.Click
Dim response As MsgBoxResult
response = MsgBox("Are you sure want to exit?",
MsgBoxStyle.Question + MsgBoxStyle.YesNo, "Confirmation")
If response = MsgBoxResult.Yes Then
Me.Dispose()
SplashScreen.Dispose()
ElseIf response = MsgBoxResult.No Then
Exit Sub
End If
End Sub
```

Private Sub ButtonMinimize\_Click(sender As Object, e As EventArgs) Handles ButtonMinimize.Click Me.WindowState = System.Windows.Forms.FormWindowState.Minimized End Sub

```
Private Sub ButtonHome_Click(sender As Object, e As
EventArgs) Handles ButtonHome.Click
TabControl.SelectedTab = PageHome
ButtonHome.color = Color.FromArgb(6, 190, 190) 'Active
ButtonData.color = Color.FromArgb(45, 54, 76)
ButtonGraphics.color = Color.FromArgb(45, 54, 76)
ButtonWeb.color = Color.FromArgb(45, 54, 76)
ButtonSetting.color = Color.FromArgb(45, 54, 76)
ButtonSetting.color = Color.FromArgb(45, 54, 76)
End Sub
```

Private Sub ButtonData\_Click(sender As Object, e As EventArgs) Handles ButtonData.Click

```
TabControl.SelectedTab = PageData
ButtonHome.color = Color.FromArgb(45, 54, 76)
ButtonData.color = Color.FromArgb(6, 190, 190) 'Active
ButtonGraphics.color = Color.FromArgb(45, 54, 76)
ButtonWeb.color = Color.FromArgb(45, 54, 76)
ButtonSetting.color = Color.FromArgb(45, 54, 76)
End Sub
```

```
Private Sub ButtonGraphics_Click(sender As Object, e As
EventArgs) Handles ButtonGraphics.Click
TabControl.SelectedTab = PageGraphics
ButtonHome.color = Color.FromArgb(45, 54, 76)
ButtonData.color = Color.FromArgb(45, 54, 76)
ButtonGraphics.color = Color.FromArgb(6, 190, 190)
'Active
ButtonWeb.color = Color.FromArgb(45, 54, 76)
ButtonSetting.color = Color.FromArgb(45, 54, 76)
End Sub
```

```
Private Sub ButtonWeb_Click(sender As Object, e As
EventArgs) Handles ButtonWeb.Click
TabControl.SelectedTab = PageWeb
ButtonHome.color = Color.FromArgb(45, 54, 76)
ButtonData.color = Color.FromArgb(45, 54, 76)
ButtonGraphics.color = Color.FromArgb(45, 54, 76)
ButtonWeb.color = Color.FromArgb(6, 190, 190) 'Active
ButtonSetting.color = Color.FromArgb(45, 54, 76)
End Sub
```

```
Private Sub ButtonSetting_Click(sender As Object, e As
EventArgs) Handles ButtonSetting.Click
TabControl.SelectedTab = PageSettings
ButtonHome.color = Color.FromArgb(45, 54, 76)
ButtonData.color = Color.FromArgb(45, 54, 76)
ButtonGraphics.color = Color.FromArgb(45, 54, 76)
```

| ButtonWeb.color = Color.FromArgb(45, 54, 76)<br>ButtonSetting.color = Color.FromArgb(6, 190, 190) 'Active<br>End Sub |
|----------------------------------------------------------------------------------------------------|
| Private Sub ButtonDatabase_Click(sender As Object, e As                                                              |
| EventArgs) Handles ButtonDatabase.Click                                                                              |
| If ButtonDatabase.Text = "ON" Then                                                                                   |
| TimerData.Enabled = True                                                                                             |
| ButtonDatabase.Text = "OFF"                                                                                          |
| ButtonDatabase.selected = True                                                                                       |
| ButtonDatabase.TextAlign =                                                                                           |
| ContentAlignment.MiddleRight                                                                                         |
| ButtonDatabase.BackColor = Color.FromArgb(56, 85,                                                                    |
| 153)                                                                                                    |
| 'ButtonDatabase.Iconimage =                                                                                          |
| Image.FromFile(OffSymbol)                                                                                            |
| LabelStatsDatValue.Text = "Online"                                                                                   |
| LabelStatsDatValue.ForeColor = Color.FromArgb(6, 190,                                                                |
| 190)                                                                                                    |
| ElseIf ButtonDatabase.Text = "OFF" Then                                                                              |
| TimerData.Enabled = False                                                                                            |
| ButtonDatabase.Text = "ON"                                                                                           |
| ButtonDatabase.selected = False                                                                                      |
| ButtonDatabase.TextAlign =                                                                                           |
| ContentAlignment.MiddleRight                                                                                         |
| ButtonDatabase.BackColor = Color.FromArgb(45, 54, 76)                                                                |
| ButtonDatabase.Iconimage = Image.FromFile(OnSymbol)                                                                  |
| LabelStatsDatValue.Text = "Offline"                                                                                  |
| LabelStatsDatValue.ForeColor = Color.FromArgb(234,                                                                   |
| 86,97)                                                                                                    |
| End If                                                                                                    |
| End Sub                                                                                                    |
|                                                                                                    |

Private Sub TimerData\_Tick(sender As Object, e As EventArgs) Handles TimerData.Tick

Dim cmd As MySqlCommand

con.Open()

Try

cmd = con.CreateCommand

cmd.CommandText = "INSERT INTO

data ('id', '1\_flow', '1\_level', '1\_stepper', '2\_temperature', '2\_temperature\_set', '3\_temperature', '3\_temperature\_set', '4\_flow', '4\_temperature', '4\_mov', '5\_flow', '5\_temperature', '5\_vsd', '6\_temperature\_in', '6\_temperature\_out', '6\_flow', '6\_fan', '7\_temperature\_in', '7\_temperature\_out', '7\_flow', '7\_fan', '8\_temperature', '8\_pressure', 'timelog')

VALUES

(", ?1 flow, ?1\_level, ?1\_stepper, ?2\_temperature\_set, ?2 temperature, ?3 temperature, ?3\_temperature\_set, ?4\_flow, ?4\_temperature, ?4\_mov, ?5\_flow, ?5\_temperature, ?5\_vsd, ?6\_temperature\_in, ?6\_temperature\_out, ?6 flow. ?6 fan. ?7 temperature in, ?7 temperature out, ?7 flow, ?7 fan, ?8 temperature, ?8 pressure, & Format(Date.Now, "yyyy-MM-dd HH:mm:ss") & "")"

cmd.Parameters.AddWithValue("?1\_flow", PumpFlow) cmd.Parameters.AddWithValue("?1\_level", PumpLevel) cmd.Parameters.AddWithValue("?1\_stepper",

PumpStepper)

cmd.Parameters.AddWithValue("?2\_temperature", HeaterTemperature)

cmd.Parameters.AddWithValue("?2\_temperature\_set", HeaterTSet)

cmd.Parameters.AddWithValue("?3\_temperature",

CoolerTemperature)

cmd.Parameters.AddWithValue("?3\_temperature\_set", CoolerTSet)

cmd.Parameters.AddWithValue("?4\_flow", MOVFlow) cmd.Parameters.AddWithValue("?4\_temperature",

MOVTemperature)

```
cmd.Parameters.AddWithValue("?4 mov", MOVValue)
      cmd.Parameters.AddWithValue("?5 flow", VSDFlow)
      cmd.Parameters.AddWithValue("?5_temperature",
VSDTemperature)
      cmd.Parameters.AddWithValue("?5_vsd", VSDPump)
      cmd.Parameters.AddWithValue("?6 temperature in",
TowerTempIn1)
      cmd.Parameters.AddWithValue("?6 temperature out",
TowerTempOut1)
      cmd.Parameters.AddWithValue("?6 flow", TowerFlow1)
      cmd.Parameters.AddWithValue("?6 fan", TowerFan1)
      cmd.Parameters.AddWithValue("?7_temperature_in",
TowerTempIn2)
      cmd.Parameters.AddWithValue("?7_temperature_out",
TowerTempOut2)
      cmd.Parameters.AddWithValue("?7 flow", TowerFlow2)
      cmd.Parameters.AddWithValue("?7 fan", TowerFan2)
      cmd.Parameters.AddWithValue("?8 temperature",
SISTemperature)
      cmd.Parameters.AddWithValue("?8_pressure",
SISPressure)
      cmd.ExecuteNonOuerv()
      LoadData1()
      LoadData2()
      LoadData3()
      LoadData4()
      LoadData5()
      LoadData6()
      LoadData7()
      LoadData8()
      con.Close()
    Catch ex As Exception
      con.Close()
      MessageBox.Show(ex.ToString)
    End Try
```

End Sub

Private Sub ButtonConnect Click(sender As Object, e As EventArgs) Handles ButtonConnect.Click If ButtonConnect.Text = "Connect" Then 'Port ID: 1 (Farah) SerialPort1.PortName = (Com1)SerialPort1.BaudRate = (BaudRate)'Port ID: 2 (Arian) SerialPort2.PortName = (Com2) SerialPort2.BaudRate = (BaudRate) 'Port ID: 3 (Gogol) SerialPort3.PortName = (Com3) SerialPort3.BaudRate = (BaudRate)'Port ID: 4 (Naja) SerialPort4.PortName = (Com4) SerialPort4.BaudRate = (BaudRate)'Port ID: 5 (Enver) SerialPort5.PortName = (Com5) SerialPort4.BaudRate = (BaudRate)'Port ID: 6 (Sri) SerialPort6.PortName = (Com6) SerialPort6.BaudRate = (BaudRate)'Port ID: 7 (Vebby) SerialPort7.PortName = (Com7) SerialPort7.BaudRate = (BaudRate)'POrt ID: 8 (Dicky) SerialPort8.PortName = (Com8) SerialPort8.BaudRate = (BaudRate)

Try

SerialPort1.Open() SerialPort2.Open() SerialPort3.Open() SerialPort4.Open()

SerialPort5.Open() SerialPort6.Open() SerialPort7.Open() SerialPort8.Open() 'TimerAlarm.Enabled = True TimerSerial1.Enabled = True TimerSerial2.Enabled = TrueTimerSerial3.Enabled = True TimerSerial4.Enabled = True TimerSerial5.Enabled = True TimerSerial6.Enabled = True TimerSerial7.Enabled = True TimerSerial8.Enabled = True TimerData.Enabled = True 'Change stats ButtonConnect.Text = "Disconnect" ButtonConnect.selected = TrueButtonConnect.TextAlign = ContentAlignment.MiddleRight ButtonConnect.BackColor = Color.FromArgb(56, 85, 153) ButtonConnect.Iconimage = Image.FromFile(DisconSymbol) LabelStatsConValue.Text = "Connected" LabelStatsConValue.ForeColor = Color.FromArgb(6,190, 190) Catch ex As Exception 'MsgBox("Failed to connect!", MsgBoxStyle.Critical, "Error") MessageBox.Show(ex.ToString) End Try ElseIf ButtonConnect.Text = "Disconnect" Then

Try

'TimerAlarm, Enabled = False TimerSerial1.Enabled = False TimerSerial2. Enabled = False TimerSerial3.Enabled = False TimerSerial4.Enabled = False TimerSerial5.Enabled = False TimerSerial6.Enabled = False TimerSerial7.Enabled = False TimerSerial8.Enabled = False TimerData.Enabled = False SerialPort1.Close() SerialPort2.Close() SerialPort3.Close() SerialPort4.Close() SerialPort5.Close() SerialPort6.Close() SerialPort7.Close() SerialPort8.Close() ButtonConnect.Text = "Connect" ButtonConnect.selected = False ButtonConnect.TextAlign = ContentAlignment.MiddleRight ButtonConnect.BackColor = Color.FromArgb(45, 54,76) 'ButtonConnect.Iconimage =Image.FromFile(ConSymbol) LabelStatsConValue.Text = "Disconnected" LabelStatsConValue.ForeColor = Color.FromArgb(234, 86,97) Catch ex As Exception MsgBox("Failed to disconnect!", MsgBoxStyle.Critical, "Error")

```
End Try
End If
End Sub
```

```
Private Sub SerialPort1_DataReceived(sender As Object, e As
IO.Ports.SerialDataReceivedEventArgs) Handles
SerialPort1.DataReceived
data_masuk1 = SerialPort1.ReadLine
End Sub
```

```
Private Sub SerialPort2_DataReceived(sender As Object, e As
IO.Ports.SerialDataReceivedEventArgs) Handles
SerialPort2.DataReceived
data_masuk2 = SerialPort2.ReadLine
End Sub
```

```
Private Sub SerialPort3_DataReceived(sender As Object, e As
IO.Ports.SerialDataReceivedEventArgs) Handles
SerialPort3.DataReceived
data_masuk3 = SerialPort3.ReadLine
End Sub
```

```
Private Sub SerialPort4_DataReceived(sender As Object, e As
IO.Ports.SerialDataReceivedEventArgs) Handles
SerialPort4.DataReceived
data_masuk4 = SerialPort4.ReadLine
End Sub
```

```
Private Sub SerialPort5_DataReceived(sender As Object, e As
IO.Ports.SerialDataReceivedEventArgs) Handles
SerialPort5.DataReceived
data_masuk5 = SerialPort5.ReadLine
End Sub
```

```
Private Sub SerialPort6_DataReceived(sender As Object, e As
IO.Ports.SerialDataReceivedEventArgs) Handles
SerialPort6.DataReceived
data_masuk6 = SerialPort6.ReadLine
End Sub
```

```
Private Sub SerialPort7_DataReceived(sender As Object, e As
IO.Ports.SerialDataReceivedEventArgs) Handles
SerialPort7.DataReceived
data_masuk7 = SerialPort7.ReadLine
End Sub
```

```
Private Sub SerialPort8_DataReceived(sender As Object, e As
IO.Ports.SerialDataReceivedEventArgs) Handles
SerialPort8.DataReceived
data_masuk8 = SerialPort8.ReadLine
End Sub
```

```
Private Sub TimerSerial1_Tick(sender As Object, e As EventArgs) Handles TimerSerial1.Tick
```

Try

'data\_masuk1 = SerialPort1.ReadLine

```
SerialPort1.WriteLine("#1a000%") 'local name'
SerialPort1.WriteLine("#1b000%") 'level'
SerialPort1.WriteLine("#1c000%") 'total water'
SerialPort1.WriteLine("#1d000%") 'motor stepper'
SerialPort1.WriteLine("#1e000%") 'pump'
SerialPort1.WriteLine("#1f000%") 'override'
SerialPort1.WriteLine("#1f000%") 'on/off loop'
SerialPort1.WriteLine("#1h000%") 'alarm'
```

```
Dim data1 As String() = data_masuk1.Split(";")
```

```
PumpLevel = data1(1)
```

```
PumpFlow = data1(2)

PumpStepper = data1(3)

PumpTank = data1(4)

PumpOverride = data1(5)

PumpPlant = data1(6)

' PumpAlarm = data1(7)
```

```
LabelTankLevel.Text = PumpLevel + " CM"
LevelTank.Value = data1(1)
LabelTankFlow.Text = PumpFlow + " L/M"
LabelTankStepper.Text = PumpStepper + " %"
```

```
If PumpStepper = "0" Then
StepperOff.Visible = True
StepperOn.Visible = False
Else
StepperOff.Visible = False
StepperOn.Visible = True
End If
```

```
If PumpLevel < PumpLevelLower Then

' Alarm = "PumpLevelMin"

SerialPort1.WriteLine("#1q001%") 'alarm'

SerialPort8.WriteLine("#8q001%") 'buzzer

' AlarmLevel.Visible = True

ButtonReset.Visible = True

PlayLoopingBackgroundSoundFile()

ElseIf PumpLevel > PumpLevelUpper Then

' Alarm = "PumpLevelMax"

SerialPort1.WriteLine("#1q001%") 'alarm'

SerialPort8.WriteLine("#8q001%") 'buzzer

' AlarmLevel.Visible = True

ButtonReset.Visible = True

ButtonReset.Visible = True

PlayLoopingBackgroundSoundFile()

ElseIf PumpLevel = PumpSetPoint Then
```

```
'Alarm = ""
SerialPort1.WriteLine("#1q000%") 'alarm
SerialPort1.WriteLine("#10000%") 'override
SerialPort8.WriteLine("#8q000%") 'buzzer
'AlarmLevel.Visible = False
ButtonReset.Visible = False
End If
Catch ex As Exception
'MessageBox.Show(ex.ToString)
End Try
End Sub
```

```
Private Sub TimerSerial2_Tick(sender As Object, e As EventArgs) Handles TimerSerial2.Tick
```

#### Try

'data\_masuk2 = SerialPort2.ReadLine

SerialPort2.WriteLine("#2a000%") 'local name' SerialPort2.WriteLine("#2b000%") 'dry level' SerialPort2.WriteLine("#2c000%") 'temperature' SerialPort2.WriteLine("#2d000%") 'heater' SerialPort2.WriteLine("#2f000%") 'temperature set' SerialPort2.WriteLine("#2f000%") 'solenoid valve' SerialPort2.WriteLine("#2g000%") 'override' SerialPort2.WriteLine("#2h000%") 'on/off loop' SerialPort2.WriteLine("#2i000%") 'alarm

Dim data2 As String() = data\_masuk2.Split(";")

HeaterDryLevel = data2(1) HeaterTemperature = data2(2) HeaterValue = data2(3) HeaterTSet = data2(4) HeaterSolenoid = data2(5) HeaterOverride = data2(6)

```
HeaterPlant = data2(7)

'HeaterAlarm = data2(8)

'LabelHeaterTemperature.Text = data2(2)

LabelHeaterTemperature.Text = HeaterTemperature + "
```

°C''

```
If HeaterDryLevel = "0" Then
LevelHeater.Value = LevelHeater.Minimum
ElseIf HeaterDryLevel = "1" Then
LevelHeater.Value = LevelHeater.Maximum
End If
```

```
If HeaterSolenoid = "0" Then
SISHeaterOff.Visible = True
SISHeaterOn.Visible = False
Else
SISHeaterOff.Visible = False
SISHeaterOn.Visible = True
End If
```

```
If HeaterTemperature < HeaterTempLower Then

' Alarm = "HeaterTempMin"

SerialPort2.WriteLine("#2q001%") 'alarm'

SerialPort8.WriteLine("#8q001%") 'buzzer

' AlarmHeater.Visible = True

ButtonReset.Visible = True

PlayLoopingBackgroundSoundFile()

ElseIf HeaterTemperature > HeaterTempUpper Then

' Alarm = "HeaterTempMax"

SerialPort2.WriteLine("#2q001%") 'alarm'

SerialPort8.WriteLine("#8q001%") 'buzzer

' AlarmHeater.Visible = True

ButtonReset.Visible = True

ButtonReset.Visible = True

PlayLoopingBackgroundSoundFile()

ElseIf HeaterTemperature = HeaterSetPoint Then
```

```
'Alarm = ""
SerialPort2.WriteLine("#2q000%") 'alarm
SerialPort4.WriteLine("#4n000%") 'override naja
SerialPort8.WriteLine("#8q000%") 'buzzer
' AlarmHeater.Visible = False
ButtonReset.Visible = False
End If
Catch ex As Exception
```

End Try End Sub

Private Sub TimerSerial3\_Tick(sender As Object, e As EventArgs) Handles TimerSerial3.Tick

#### Try

'data\_masuk3 = SerialPort3.ReadLine

SerialPort3.WriteLine("#3a000%") 'local name' SerialPort3.WriteLine("#3b000%") 'dry level' SerialPort3.WriteLine("#3c000%") 'temperature' SerialPort3.WriteLine("#3d000%") 'refrigerant' SerialPort3.WriteLine("#3e000%") 'solenoid valve' SerialPort3.WriteLine("#3f000%") 'solenoid valve' SerialPort3.WriteLine("#3g000%") 'solenoid valve' SerialPort3.WriteLine("#3h000%") 'solenoid valve' SerialPort3.WriteLine("#3h000%") 'override' SerialPort3.WriteLine("#3i000%") 'on/off loop' SerialPort3.WriteLine("#3j000%") 'alarm'

Dim data3 As String() = data\_masuk3.Split(";")

CoolerDryLevel = data3(1) CoolerTemperature = data3(2) CoolerRefrigerant = data3(3) CoolerTSet = data3(4) CoolerSelVal1 = data3(5)

```
CoolerSelVal2 = data3(6)
CoolerOverride = data3(7)
CoolerPlant = data3(8)
' CoolerAlarm = data3(9)
```

LabelCoolerTemperature.Text = CoolerTemperature + "

°C"

If CoolerSelVal1 = "0" Then InCoolerOff.Visible = True InCoolerOn.Visible = False Else InCoolerOff.Visible = False InCoolerOn.Visible = True End If

```
If CoolerSelVal2 = "0" Then
SISCoolerOff.Visible = True
SISCoolerOn.Visible = False
Else
SISCoolerOff.Visible = False
SISCoolerOn.Visible = True
End If
```

```
If CoolerDryLevel = "0" Then
LevelCooler.Value = LevelCooler.Minimum
ElseIf CoolerDryLevel = "1" Then
LevelCooler.Value = LevelCooler.Maximum
End If
```

If CoolerTemperature < CoolerTempLower Then 'Alarm = "CoolerTempMin" SerialPort3.WriteLine("#3r001%") 'alarm' SerialPort8.WriteLine("#8q001%") 'buzzer AlarmCooler.Visible = True

```
ButtonReset.Visible = True
      PlayLoopingBackgroundSoundFile()
    ElseIf CoolerTemperature > CoolerTempUpper Then
      ' Alarm = "CoolerTempMax"
      SerialPort3.WriteLine("#3r001%") 'alarm'
      SerialPort8.WriteLine("#8q001%") 'buzzer
       'AlarmCooler.Visible = True
      ButtonReset.Visible = True
      PlayLoopingBackgroundSoundFile()
    ElseIf CoolerTemperature = CoolerSetPoint Then
       ' Alarm = ""
      SerialPort3.WriteLine("#3r000%") 'alarm
      SerialPort5.WriteLine("#5n000%") 'override enver
      SerialPort8.WriteLine("#8q000%") 'buzzer
       ' AlarmCooler.Visible = False
      ButtonReset.Visible = False
    End If
  Catch ex As Exception
    'MessageBox.Show(ex.ToString)
  End Trv
End Sub
```

Private Sub TimerSerial4\_Tick(sender As Object, e As EventArgs) Handles TimerSerial4.Tick Trv

'data\_masuk4 = SerialPort4.ReadLine

SerialPort4.WriteLine("#4a000%") 'local name' SerialPort4.WriteLine("#4b000%") 'flow' SerialPort4.WriteLine("#4c000%") 'temperature' SerialPort4.WriteLine("#4d000%") 'MOV' SerialPort4.WriteLine("#4e000%") 'override' SerialPort4.WriteLine("#4f000%") 'on/off loop' SerialPort4.WriteLine("#4g000%") 'alarm' Dim data4 As String() = data\_masuk4.Split(";")

```
MOVFlow = data4(1)
MOVTemperature = data4(2)
MOVValue = data4(3)
MOVOverride = data4(4)
MOVPlant = data4(5)
' MOVAlarm = data4(6)
```

```
LabelMOVFlow.Text = MOVFlow + " LPM"
LabelMOVTemperature.Text = MOVTemperature + " °C"
LabelMOVValue.Text = MOVValue + " %"
```

```
If MOVValue = "0" Then
MOVOff.Visible = True
MOVOn.Visible = False
Else
MOVOff.Visible = False
MOVOn.Visible = True
End If
```

```
'If MOVTemperature < MOVTemperatureLower Then
'PlayLoopingBackgroundSoundFile()
'End If
```

```
'If MOVTemperature > MOVTemperatureUpper Then
'PlayLoopingBackgroundSoundFile()
'End If
Catch ex As Exception
'MessageBox.Show(ex.ToString)
End Try
End Sub
```

```
Private Sub TimerSerial5_Tick(sender As Object, e As EventArgs) Handles TimerSerial5.Tick
```

```
Trv
    'data masuk5 = SerialPort5.ReadLine
    SerialPort5.WriteLine("#5a000%") 'local name nia'
    SerialPort5.WriteLine("#5b000%") 'flow'
    SerialPort5.WriteLine("#5c000%") 'temperature'
    SerialPort5.WriteLine("#5d000%") 'vsd'
    SerialPort5.WriteLine("#5e000%") 'override'
    SerialPort5.WriteLine("#5f000%") 'on/off loop'
    SerialPort5.WriteLine("#5g000%") 'alarm'
    Dim data5 As String() = data_masuk5.Split(";")
    VSDFlow = data5(1)
    VSDTemperature = data5(2)
    VSDPump = data5(3)
    VSDOverride = data5(4)
    VSDPlant = data5(5)
    VSDAlarm = data5(6)
    LabelVSDFlow.Text = VSDFlow + "L/M"
    LabelVSDTemperature.Text = VSDTemperature + " °C"
    LabelVSDPump.Text = VSDPump + "%"
    If VSDPump = "0" Then
      PumpCoolerOff.Visible = True
      PumpCoolerOn.Visible = False
    Else
      PumpCoolerOff.Visible = False
      PumpCoolerOn.Visible = True
    End If
  Catch ex As Exception
    'MessageBox.Show(ex.ToString)
  End Try
End Sub
```

```
Private Sub TimerSerial6 Tick(sender As Object, e As
EventArgs) Handles TimerSerial6.Tick
    Try
       'data masuk6 = SerialPort6.ReadLine
      SerialPort6.WriteLine("#6a000%") 'local name nia'
      SerialPort6.WriteLine("#6b000%") 'temperature in'
      SerialPort6.WriteLine("#6c000%") 'temperature out'
      SerialPort6.WriteLine("#6d000%") 'flow'
      SerialPort6.WriteLine("#6e000%") 'fan'
      SerialPort6.WriteLine("#6f000%") 'override'
      SerialPort6.WriteLine("#6g000%") 'on/off loop'
      SerialPort6.WriteLine("#6h000%") 'alarm'
      Dim data6 As String() = data masuk6.Split(";")
      TowerTempIn1 = data6(1)
      TowerTempOut1 = data6(2)
      TowerFlow1 = data6(3)
      TowerFan1 = data6(4)
      TowerOverride1 = data6(5)
      TowerPlant1 = data6(6)
      ' TowerAlarm1 = data6(7)
      LabelTowerTempIn1.Text = TowerTempIn1 + " °C"
      LabelTowerTempOut1.Text = TowerTempOut1 + " °C"
      LabelTowerFlow.Text = TowerFlow1 + " L/M"
      LabelTowerFan1.Text = TowerFan1 + "%"
      If TowerFan1 = "0" Then
         FanTower1.Visible = False
      Else
         FanTower1. Visible = True
      End If
    Catch ex As Exception
```

```
'MessageBox.Show(ex.ToString)
End Try
End Sub
```

```
Private Sub TimerSerial7 Tick(sender As Object, e As
EventArgs) Handles TimerSerial7.Tick
    Try
       'data masuk7 = SerialPort7.ReadLine
       SerialPort7.WriteLine("#7a000%") 'local name nia'
       SerialPort7.WriteLine("#7b000%") 'temperature in'
       SerialPort7.WriteLine("#7c000%") 'temperature out'
       SerialPort7.WriteLine("#7d000%") 'flow'
       SerialPort7.WriteLine("#7e000%") 'fan'
       SerialPort7.WriteLine("#7f000%") 'override'
       SerialPort7.WriteLine("#7g000%") 'on/off loop'
       SerialPort7.WriteLine("#7h000%") 'alarm'
       Dim data7 As String() = data masuk7.Split(";")
       TowerTempIn2 = data7(1)
       TowerTempOut2 = data7(2)
       TowerFlow2 = data7(3)
       TowerFan2 = data7(4)
       TowerOverride2 = data7(5)
       TowerPlant2 = data7(6)
       'TowerAlarm2 = data7(7)
       LabelTowerTempIn2.Text = TowerTempIn2 + " °C"
       LabelTowerTempOut2.Text = TowerTempOut2 + " °C"
       LabelTowerFlow.Text = TowerFlow2 + " L/M"
       LabelTowerFan2.Text = TowerFan2 + "%"
       If TowerFan2 = "0" Then
         FanTower2. Visible = False
```
```
Else
FanTower2.Visible = True
End If
Catch ex As Exception
'MessageBox.Show(ex.ToString)
End Try
End Sub
```

```
Private Sub TimerSerial8 Tick(sender As Object, e As
EventArgs) Handles TimerSerial8.Tick
    Try
       'data masuk8 = SerialPort8.ReadLine
       SerialPort8.WriteLine("#8a000%") 'local name
       SerialPort8.WriteLine("#8b000%") 'temperature
       SerialPort8.WriteLine("#8c000%") 'pressure
       SerialPort8.WriteLine("#8d000%") 'contactor
       SerialPort8.WriteLine("#8e000%") 'override
       SerialPort8.WriteLine("#8f000%") 'alarm
       SerialPort8.WriteLine("#8g000%") 'steam valve
       SerialPort8.WriteLine("#8h000%") 'solenoid valve
       SerialPort8.WriteLine("#8i000%") 'buzzer
       Dim data8 As String() = data masuk8.Split(";")
       SISTemperature = data8(1)
       SISPressure = data8(2)
       SISContactor = data8(3)
       SISOverride = data8(4)
       SISBacklight = data8(5)
       LabelSISPressure.Text = SISPressure + " bar"
       LabelSISTemperature.Text = SISTemperature + " °C"
    Catch ex As Exception
       'MessageBox.Show(ex.ToString)
```

End Try End Sub

Private Sub Button1Plant Click(sender As Object, e As EventArgs) Handles Button1Plant.Click If Button1Plant.Text = "ON" Then SerialPort1.WriteLine("#1p001%") Button1Plant.Text = "OFF" Button 1Plant.selected = TrueButton1Plant.TextAlign = ContentAlignment.MiddleRight Button1Plant.BackColor = Color.FromArgb(56, 85, 153) 'Button1Plant.Iconimage = Image.FromFile(OffSymbol) Label1PlantStatsValue.Text = "ON" Label1PlantStatsValue.ForeColor = Color.FromArgb(6,190, 190) ElseIf Button1Plant.Text = "OFF" Then SerialPort1.WriteLine("#1p000%") Button 1 Plant. Text = "ON"Button1Plant.selected = False Button1Plant.TextAlign = ContentAlignment.MiddleRight Button1Plant.BackColor = Color.FromArgb(45, 54, 76) 'Button1Plant.Iconimage = Image.FromFile(OnSymbol) Label1PlantStatsValue.Text = "OFF" Label1PlantStatsValue.ForeColor = Color.FromArgb(234, 86, 97) End If End Sub

Private Sub Button1Override\_Click(sender As Object, e As EventArgs) Handles Button1Override.Click If Button1Override.Text = "ON" Then SerialPort1.WriteLine("#10001%")

| Button1Override.Text = "OFF"                     |     |
|--------------------------------------------------|-----|
| Button1Override.selected = True                  |     |
| Button1Override.TextAlign                        | =   |
| ContentAlignment.MiddleRight                     |     |
| Button1Override.BackColor = Color.FromArgb(56,   | 85, |
| 153)                                             |     |
| 'Button1Override.Iconimage                       | =   |
| Image.FromFile(OffSymbol)                        |     |
| Label1OverrideStatsValue.Text = "ON"             |     |
| Label1OverrideStatsValue.ForeColor               | =   |
| Color.FromArgb(6, 190, 190)                      |     |
| ElseIf Button1Override.Text = "OFF" Then         |     |
| SerialPort1.WriteLine("#10000%")                 |     |
|                                                  |     |
| Button1Override.Text = "ON"                      |     |
| Button1Override.selected = False                 |     |
| Button1Override.TextAlign                        | =   |
| ContentAlignment.MiddleRight                     |     |
| Button1Override.BackColor = Color.FromArgb(45,   | 54, |
| 76)                                              |     |
| 'Button1Override.Iconimage                       | =   |
| Image.FromFile(OnSymbol)                         |     |
| Label1OverrideStatsValue.Text = "OFF"            |     |
| Label1OverrideStatsValue.ForeColor               | =   |
| Color.FromArgb(234, 86, 97)                      |     |
| End If                                           |     |
| End Sub                                          |     |
|                                                  |     |
| Private Sub ButtonPump_Click(sender As Object, e | As  |
| EventArgs) Handles ButtonPump.Click              |     |
| If ButtonPump.Text = "ON" Then                   |     |
| SerialPort1.WriteLine("#1n001%")                 |     |
|                                                  |     |
|                                                  |     |

ButtonPump.Text = "OFF" ButtonPump.selected = True

ButtonPump.TextAlign = ContentAlignment.MiddleRight ButtonPump.BackColor = Color.FromArgb(56, 85, 153) 'ButtonPump.Iconimage = Image.FromFile(OffSymbol) Label1PumpStatsValue.Text = "ON"Label1PumpStatsValue.ForeColor = Color.FromArgb(6,190, 190) ElseIf ButtonPump.Text = "OFF" Then SerialPort1.WriteLine("#1n000%") ButtonPump.Text = "ON"ButtonPump.selected = False ButtonPump.TextAlign = ContentAlignment.MiddleRight ButtonPump.BackColor = Color.FromArgb(45, 54, 76) 'ButtonPump.Iconimage = Image.FromFile(OnSymbol) Label1PumpStatsValue.Text = "OFF" Label1PumpStatsValue.ForeColor = Color.FromArgb(234, 86, 97) End If End Sub

Private Sub Dropdown1Stepper\_onItemSelected(sender As Object, As EventArgs) Handles e Dropdown1Stepper.onItemSelected Dim Stepper1Value String As = Dropdown1Stepper.selectedValue If Stepper1Value = "0" Then Stepper1Value = "000" If Stepper1Value = "10" Then Stepper1Value = "010" If Stepper1Value = "20" Then Stepper1Value = "020" If Stepper1Value = "30" Then Stepper1Value = "030" If Stepper1Value = "40" Then Stepper1Value = "040" If Stepper1Value = "50" Then Stepper1Value = "050" If Stepper1Value = "60" Then Stepper1Value = "060" If Stepper1Value = "70" Then Stepper1Value = "070" If Stepper1Value = "80" Then Stepper1Value = "080" If Stepper1Value = "90" Then Stepper1Value = "090"

```
If Stepper1Value = "100" Then Stepper1Value = "100"
    SerialPort1.WriteLine("#1m" + Stepper1Value + "%")
    Label1StepperStatsValue.Text
                                                           =
Dropdown1Stepper.selectedValue + "%"
  End Sub
  Private Sub Button2Plant Click(sender As Object, e As
EventArgs) Handles Button2Plant.Click
    If Button2Plant.Text = "ON" Then
       SerialPort2.WriteLine("#2p001%")
       Button2Plant.Text = "OFF"
       Button 2Plant.selected = True
       Button2Plant.TextAlign = ContentAlignment.MiddleRight
       Button2Plant.BackColor = Color.FromArgb(56, 85, 153)
       'Button2Plant.Iconimage = Image.FromFile(OffSymbol)
       Label2PlantStatsValue.Text = "ON"
       Label2PlantStatsValue.ForeColor = Color.FromArgb(6,
190, 190)
    Elself Button2Plant.Text = "OFF" Then
       SerialPort2.WriteLine("#2p000%")
       Button2Plant.Text = "ON"
       Button 2Plant.selected = False
       Button2Plant.TextAlign = ContentAlignment.MiddleRight
       Button2Plant.BackColor = Color.FromArgb(45, 54, 76)
       'Button2Plant.Iconimage = Image.FromFile(OnSymbol)
       Label2PlantStatsValue.Text = "OFF"
      Label2PlantStatsValue.ForeColor = Color.FromArgb(234,
86, 97)
    End If
  End Sub
```

| Private Sub Button2Override_Click(sender As Object, e<br>EventArgs) Handles Button2Override.Click<br>If Button2Override.Text = "ON" Then | As  |
|----------------------------------------------------------------------------------------------------|-----|
| SerialPort2.WriteLine("#20001%")                                                                                                    |     |
| Button2Override.Text = "OFF"                                                                                                    |     |
| Button2Override.selected = True                                                                                                    |     |
| Button2Override.TextAlign                                                                                                    | =   |
| ContentAlignment.MiddleRight                                                                                                    |     |
| Button2Override.BackColor = Color.FromArgb(56,                                                                                           | 85, |
| 153)                                                                                                    |     |
| Button2Override.Iconimage                                                                                                    | =   |
| Image.FromFile(OffSymbol)                                                                                                    |     |
| Label2OverrideStatsValue.Text = "ON"                                                                                                    |     |
| Label2OverrideStatsValue.ForeColor                                                                                                    | =   |
| Color.FromArgb(6, 190, 190)                                                                                                    |     |
| ElseIf Button2Override.Text = "OFF" Then                                                                                                 |     |
| SerialPort2.WriteLine("#20000%")                                                                                                    |     |
| Button2Override.Text = "ON"                                                                                                    |     |
| Button2Override.selected = False                                                                                                    |     |
| Button2Override.TextAlign                                                                                                    | =   |
| ContentAlignment.MiddleRight                                                                                                    |     |
| Button2Override.BackColor = $Color.FromArgb(45,$                                                                                         | 54, |
| 76)                                                                                                    |     |
| Button2Override.Iconimage                                                                                                    | =   |
| Image.FromFile(OnSymbol)                                                                                                    |     |
| Label2OverrideStatsValue.Text = "OFF"                                                                                                    |     |
| Label2OverrideStatsValue.ForeColor                                                                                                    | =   |
| Color.FromArgb(234, 86, 97)                                                                                                    |     |
| End If                                                                                                    |     |
| End Sub                                                                                                    |     |
|                                                                                                    |     |

Private Sub Button2Valve\_Click(sender As Object, e As EventArgs) Handles Button2Valve.Click

```
If Button2Valve.Text = "ON" Then
      SerialPort2.WriteLine("#2n001%")
      Button2Valve.Text = "OFF"
       Button2Valve.selected = True
      Button2Valve.TextAlign
                                                           =
ContentAlignment.MiddleRight
      Button2Valve.BackColor = Color.FromArgb(56, 85, 153)
      'Button2Valve.Iconimage = Image.FromFile(OffSymbol)
      Label2ValveStatsValue.Text = "ON"
      Label2ValveStatsValue.ForeColor = Color.FromArgb(6,
190, 190)
    ElseIf Button2Valve.Text = "OFF" Then
      SerialPort2.WriteLine("#2n000%")
      Button2Valve.Text = "ON"
       Button2Valve.selected = False
      Button2Valve.TextAlign
                                                           =
ContentAlignment.MiddleRight
      Button2Valve.BackColor = Color.FromArgb(45, 54, 76)
      'Button2Valve.Iconimage = Image.FromFile(OnSymbol)
      Label2ValveStatsValue.Text = "OFF"
      Label2ValveStatsValue.ForeColor
                                                           =
Color.FromArgb(234, 86, 97)
    End If
  End Sub
```

Private Sub Dropdown2TSet\_onItemSelected(sender As Object, e As EventArgs) Handles Dropdown2TSet.onItemSelected Dim TSet2Value As String = Dropdown2TSet.selectedValue If TSet2Value = "0" Then TSet2Value = "000" If TSet2Value = "10" Then TSet2Value = "010" If TSet2Value = "20" Then TSet2Value = "020" If TSet2Value = "30" Then TSet2Value = "030"

```
If TSet2Value = "40" Then TSet2Value = "040"
    If TSet2Value = "50" Then TSet2Value = "050"
    If TSet2Value = "60" Then TSet2Value = "060"
    If TSet2Value = "70" Then TSet2Value = "070"
    If TSet2Value = "80" Then TSet2Value = "080"
    If TSet2Value = "90" Then TSet2Value = "090"
    If TSet2Value = "100" Then TSet2Value = "100"
    SerialPort2.WriteLine("#2m" + TSet2Value + "%")
    Label2TSetStatsValue.Text
                                                           =
Dropdown2TSet.selectedValue + "%"
  End Sub
  Private Sub Button3Plant_Click(sender As Object, e As
EventArgs) Handles Button3Plant.Click
    If Button3Plant.Text = "ON" Then
       SerialPort3.WriteLine("#3q001%")
       Button3Plant.Text = "OFF"
       Button 3Plant.selected = True
       Button3Plant.TextAlign = ContentAlignment.MiddleRight
       Button3Plant.BackColor = Color.FromArgb(56, 85, 153)
       'Button3Plant.Iconimage = Image.FromFile(OffSymbol)
       Label3PlantStatsValue.Text = "ON"
       Label3PlantStatsValue.ForeColor = Color.FromArgb(6,
190, 190)
    ElseIf Button3Plant.Text = "OFF" Then
       SerialPort3.WriteLine("#3q000%")
       Button3Plant.Text = "ON"
       Button 3Plant.selected = False
       Button3Plant.TextAlign = ContentAlignment.MiddleRight
       Button3Plant.BackColor = Color.FromArgb(45, 54, 76)
       'Button3Plant.Iconimage = Image.FromFile(OnSymbol)
       Label3PlantStatsValue.Text = "OFF"
```

| Label3PlantStatsValue.ForeColor = Color.FromArgb(     | 234, |
|-------------------------------------------------------|------|
| 86,97)                                                |      |
| End If                                                |      |
| End Sub                                               |      |
|                                                       |      |
| Private Sub Button3Override_Click(sender As Object, e | As   |
| EventArgs) Handles Button3Override.Click              |      |
| If Button3Override.Text = "ON" Then                   |      |
| SerialPort3.WriteLine("#3p001%")                      |      |
|                                                       |      |
| Button3Override.Text = "OFF"                          |      |
| Button3Override.selected = True                       |      |
| Button3Override.TextAlign                             | =    |
| ContentAlignment.MiddleRight                          |      |
| Button3Override.BackColor = Color.FromArgb(56,        | 85,  |
| 153)                                                  |      |
| Button3Override.Iconimage                             | =    |
| Image.FromFile(OffSymbol)                             |      |
| Label3OverrideStatsValue.Text = "ON"                  |      |
| Label3OverrideStatsValue.ForeColor                    | =    |
| Color.FromArgb(6, 190, 190)                           |      |
| ElseIf Button3Override.Text = "OFF" Then              |      |
| SerialPort3.WriteLine("#3p000%")                      |      |
| -                                                     |      |
| Button3Override.Text = "ON"                           |      |
| Button3Override.selected = False                      |      |
| Button3Override.TextAlign                             | =    |
| ContentAlignment.MiddleRight                          |      |
| Button3Override.BackColor = Color.FromArgb(45,        | 54,  |
| 76)                                                   |      |
| Button3Override.Iconimage                             | =    |
| Image.FromFile(OnSymbol)                              |      |
| Label3OverrideStatsValue.Text = "OFF"                 |      |
| Label3OverrideStatsValue.ForeColor                    | =    |
| Color.FromArgb(234, 86, 97)                           |      |
|                                                       |      |

## End If End Sub

| Private Sub Button3ValveTop_Click(sender As Object, e                        | As  |
|------------------------------------------------------------------------------|-----|
| EventArgs) Handles Button3ValveTop.Click                                     |     |
| If Button3ValveTop.Text = "ON" Then                                          |     |
| SerialPort3.WriteLine("#3n001%")                                             |     |
| Button 3ValveTon Text - "OFF"                                                |     |
| Button 3 ValveTop selected – True                                            |     |
| Button3ValveTop.Selected = Ifde                                              | _   |
| Content Alignment MiddleBight                                                | _   |
| Button3ValveTon BackColor – Color FromArgh(56                                | 85  |
| Duttons v arver op. DackColor = Color. (10) Hargo(50, 152)                   | 85, |
| 155)<br>'Button2ValuaTon Iconimaga                                           | _   |
| Image FromFile(OffSymbol)                                                    | _   |
| Label2ValueTerStateValue Text - "ON"                                         |     |
| Label3 ValveTopStatsValue ForeColor                                          | _   |
| Color From Argh (6, 100, 100)                                                | _   |
| Elealf Dutter 2ValuaTer Text - "OFE" Then                                    |     |
| Eisen Buttons varverop. rext = OFF Then<br>SocialBort2 WriteLing("#2n0000(") |     |
| SenaiPorts. whieline(#51000%)                                                |     |
| Button3ValveTop.Text = "ON"                                                  |     |
| Button3ValveTop.selected = False                                             |     |
| Button3ValveTop.TextAlign                                                    | =   |
| ContentAlignment.MiddleRight                                                 |     |
| Button3ValveTop.BackColor = Color.FromArgb(45,                               | 54, |
| 76)                                                                          |     |
| 'Button3ValveTop.Iconimage                                                   | =   |
| Image.FromFile(OnSymbol)                                                     |     |
| Label3ValveTopStatsValue.Text = "OFF"                                        |     |
| Label3ValveTopStatsValue.ForeColor                                           | =   |
| Color.FromArgb(234, 86, 97)                                                  |     |
| End If                                                                       |     |
| End Sub                                                                      |     |

| Private Sub Button3ValveBot_Click(sender As Object, e<br>EventArgs) Handles Button3ValveBot.Click | As  |
|---------------------------------------------------------------------------------------------------|-----|
| If Button3 ValveBot. Text = " $ON$ " Then                                                         |     |
| SerialPort3.WriteLine("#30001%")                                                                  |     |
|                                                                                                   |     |
| Button3ValveBot.Text = "OFF"                                                                      |     |
| Button3ValveBot.selected = True                                                                   |     |
| Button3ValveBot.TextAlign                                                                         | =   |
| ContentAlignment.MiddleRight                                                                      |     |
| Button3ValveBot.BackColor = Color.FromArgb(56,                                                    | 85, |
| 153)                                                                                              |     |
| ' Button3ValveBot.Iconimage                                                                       | =   |
| Image.FromFile(OffSymbol)                                                                         |     |
| Label3ValveBotStatsValue.Text = "ON"                                                              |     |
| Label3ValveBotStatsValue.ForeColor                                                                | =   |
| Color.FromArgb(6, 190, 190)                                                                       |     |
| ElseIf Button3ValveBot.Text = "OFF" Then                                                          |     |
| SerialPort3.WriteLine("#30000%")                                                                  |     |
|                                                                                                   |     |
| Button3ValveBot.Text = "ON"                                                                       |     |
| Button3ValveBot.selected = False                                                                  |     |
| Button3ValveBot.TextAlign                                                                         | =   |
| ContentAlignment.MiddleRight                                                                      |     |
| Button3ValveBot.BackColor = $Color.FromArgb(45,$                                                  | 54. |
| 76)                                                                                               | ,   |
| Button3ValveBot.Iconimage                                                                         | =   |
| Image FromFile(OnSymbol)                                                                          |     |
| Label3ValveBotStatsValue Text = "OFF"                                                             |     |
| Label3ValveBotStatsValue ForeColor                                                                | =   |
| Color From Argh(234, 86, 97)                                                                      | _   |
| Fnd If                                                                                            |     |
| End Sub                                                                                           |     |
|                                                                                                   |     |

Private Sub Dropdown3TSet onItemSelected(sender As As EventArgs) Handles Object, e Dropdown3TSet.onItemSelected Dim TSet3Value As String = Dropdown3TSet.selectedValue If TSet3Value = "0" Then TSet3Value = "000" If TSet3Value = "10" Then TSet3Value = "010" If TSet3Value = "20" Then TSet3Value = "020" If TSet3Value = "30" Then TSet3Value = "030" If TSet3Value = "40" Then TSet3Value = "040" If TSet3Value = "50" Then TSet3Value = "050" If TSet3Value = "60" Then TSet3Value = "060" If TSet3Value = "70" Then TSet3Value = "070" If TSet3Value = "80" Then TSet3Value = "080" If TSet3Value = "90" Then TSet3Value = "090" If TSet3Value = "100" Then TSet3Value = "100" SerialPort3.WriteLine("#3m" + TSet3Value + "%") Label3TSetStatsValue.Text = Dropdown3TSet.selectedValue + "%" End Sub Private Sub Button4Plant\_Click(sender As Object, e As EventArgs) Handles Button4Plant.Click If Button4Plant.Text = "ON" Then SerialPort4.WriteLine("#40001%") Button4Plant.Text = "OFF" Button4Plant.selected = True Button4Plant.TextAlign = ContentAlignment.MiddleRight Button4Plant.BackColor = Color.FromArgb(56, 85, 153) 'Button4Plant.Iconimage = Image.FromFile(OffSymbol) Label4PlantStatsValue.Text = "ON"Label4PlantStatsValue.ForeColor = Color.FromArgb(6, 190, 190) ElseIf Button4Plant.Text = "OFF" Then

SerialPort4.WriteLine("#40000%")

```
Button4Plant.Text = "ON"
       Button4Plant.selected = False
       Button4Plant.TextAlign = ContentAlignment.MiddleRight
       Button4Plant.BackColor = Color.FromArgb(45, 54, 76)
       'Button4Plant.Iconimage = Image.FromFile(OnSymbol)
       Label4PlantStatsValue.Text = "OFF"
       Label4PlantStatsValue.ForeColor = Color.FromArgb(234,
86.97)
    End If
  End Sub
  Private Sub Button4Override_Click(sender As Object, e As
EventArgs) Handles Button4Override.Click
    If Button4Override.Text = "ON" Then
       SerialPort4.WriteLine("#4n001%")
       Button4Override.Text = "OFF"
       Button4Override.selected = True
       Button4Override.TextAlign
                                                           =
ContentAlignment.MiddleRight
       Button4Override.BackColor = Color.FromArgb(56, 85,
153)
       'Button4Override.Iconimage
                                                           =
Image.FromFile(OffSymbol)
       Label4OverrideStatsValue.Text = "ON"
       Label4OverrideStatsValue.ForeColor
                                                           =
Color.FromArgb(6, 190, 190)
    ElseIf Button4Override.Text = "OFF" Then
       SerialPort4.WriteLine("#4n000%")
       Button4Override.Text = "ON"
       Button4Override.selected = False
```

| But        | ton4Ov  | verride.TextAligr | 1    |            |            | =    |
|------------|---------|-------------------|------|------------|------------|------|
| ContentAli | gnmen   | t.MiddleRight     |      |            |            |      |
| But        | ton4Ov  | verride.BackColo  | r =  | Color.Fro  | mArgb(45,  | 54,  |
| 76)        |         |                   |      |            | -          |      |
| 'Bu        | tton4O  | verride.Iconimag  | e    |            |            | =    |
| Image.From | nFile(C | OnSymbol)         |      |            |            |      |
| Lat        | el4Ove  | errideStatsValue. | Text | = "OFF"    |            |      |
| Lat        | el4Ove  | errideStatsValue. | Fore | Color      |            | =    |
| Color.Fron | nArgb(2 | 234, 86, 97)      |      |            |            |      |
| End If     | 2       |                   |      |            |            |      |
| End Sub    |         |                   |      |            |            |      |
| Private    | Sub     | Dropdown4MO       | V_oi | nItemSelec | ted(sender | As   |
| Object,    | e       | As                | E    | ventArgs)  | Han        | dles |

Dropdown4MOV.onItemSelected Dim MOV4Value String As = Dropdown4MOV.selectedValue If MOV4Value = "0" Then MOV4Value = "000" If MOV4Value = "10" Then MOV4Value = "010" If MOV4Value = "20" Then MOV4Value = "020" If MOV4Value = "30" Then MOV4Value = "030" If MOV4Value = "40" Then MOV4Value = "040" If MOV4Value = "50" Then MOV4Value = "050" If MOV4Value = "60" Then MOV4Value = "060" If MOV4Value = "70" Then MOV4Value = "070" If MOV4Value = "80" Then MOV4Value = "080"

- If MOV4Value = "90" Then MOV4Value = "090"
- If MOV4Value = "100" Then MOV4Value = "100"

=

```
SerialPort4.WriteLine("#4m" + MOV4Value + "%")
Label4MOVStatsValue.Text
Dropdown4MOV.selectedValue + "%"
End Sub
```

Private Sub Button5Plant Click(sender As Object, e As EventArgs) Handles Button5Plant.Click If Button5Plant.Text = "ON" Then SerialPort5.WriteLine("#50001%") Button5Plant.Text = "OFF" Button5Plant.selected = TrueButton5Plant.TextAlign = ContentAlignment.MiddleRight Button5Plant.BackColor = Color.FromArgb(56, 85, 153) 'Button5Plant.Iconimage = Image.FromFile(OffSymbol) Label5PlantStatsValue.Text = "ON"Label5PlantStatsValue.ForeColor = Color.FromArgb(6, 190, 190) ElseIf Button5Plant.Text = "OFF" Then SerialPort5.WriteLine("#50000%") Button5Plant.Text = "ON"Button5Plant.selected = FalseButton5Plant.TextAlign = ContentAlignment.MiddleRight Button5Plant.BackColor = Color.FromArgb(45, 54, 76) 'Button5Plant.Iconimage = Image.FromFile(OnSymbol) Label5PlantStatsValue.Text = "OFF" Label5PlantStatsValue.ForeColor = Color.FromArgb(234, 86.97) End If End Sub

Private Sub Button5Override\_Click(sender As Object, e As EventArgs) Handles Button5Override.Click If Button5Override.Text = "ON" Then SerialPort5.WriteLine("#5n001%")

> Button5Override.Text = "OFF" Button5Override.selected = True

| Button5Override.TextAlign                      | =   |
|------------------------------------------------|-----|
| ContentAlignment.MiddleRight                   |     |
| Button5Override.BackColor = Color.FromArgb(56, | 85, |
| 153)                                           |     |
| 'Button5Override.Iconimage                     | =   |
| Image.FromFile(OffSymbol)                      |     |
| Label5OverrideStatsValue.Text = "ON"           |     |
| Label5OverrideStatsValue.ForeColor             | =   |
| Color.FromArgb(6, 190, 190)                    |     |
| ElseIf Button5Override.Text = "OFF" Then       |     |
| SerialPort5.WriteLine("#5n000%")               |     |
|                                                |     |
| Button5Override.Text = "ON"                    |     |
| Button5Override.selected = False               |     |
| Button5Override.TextAlign                      | =   |
| ContentAlignment.MiddleRight                   |     |
| Button5Override.BackColor = Color.FromArgb(45, | 54, |
| 76)                                            |     |
| 'Button5Override.Iconimage                     | =   |
| Image.FromFile(OnSymbol)                       |     |
| Label5OverrideStatsValue.Text = "OFF"          |     |
| Label5OverrideStatsValue.ForeColor             | =   |
| Color.FromArgb(234, 86, 97)                    |     |
| End If                                         |     |
| End Sub                                        |     |

Private Sub Dropdown5VSD\_onItemSelected(sender As Object, EventArgs) Handles As e Dropdown5VSD.onItemSelected Dim VSDValue As String = Dropdown5VSD.selectedValue If VSDValue = "0" Then VSDValue = "000" If VSDValue = "10" Then VSDValue = "010" If VSDValue = "20" Then VSDValue = "020" If VSDValue = "30" Then VSDValue = "030" If VSDValue = "40" Then VSDValue = "040"

| If VSDValue = "50" Then VSDValue = "050"<br>If VSDValue = "60" Then VSDValue = "060"<br>If VSDValue = "70" Then VSDValue = "070"<br>If VSDValue = "80" Then VSDValue = "080"<br>If VSDValue = "90" Then VSDValue = "090"<br>If VSDValue = "100" Then VSDValue = "100" |
|----------------------------------------------------------------------------------------------------|
| SerialPort5.WriteLine("#5m" + VSDValue + "%")                                                                                                    |
| Label5VSDStatsValue.Text =                                                                                                    |
| Dropdown5VSD.selectedValue + "%"<br>End Sub                                                                                                    |
| Private Sub Button6Override_Click(sender As Object, e As<br>EventArgs) Handles Button6Override.Click<br>If Button6Override.Text = "ON" Then                                                                                                    |
| SerialPort6.WriteLine("#6n001%")                                                                                                    |
| Button6Override.Text = "OFF"                                                                                                    |
| Button6Override.selected = True                                                                                                    |
| Button6Override.TextAlign =                                                                                                    |
| ContentAlignment.MiddleRight                                                                                                    |
| Button6Override.BackColor = Color.FromArgb(56, 85,                                                                                                    |
| 153)                                                                                                    |
| 'Button6Override.Iconimage =                                                                                                    |
| Image.FromFile(OffSymbol)                                                                                                    |
| Label6OverrideStatsValue.Text = "ON"                                                                                                    |
| Label6OverrideStatsValue.ForeColor =                                                                                                    |
| Color.FromArgb(6, 190, 190)                                                                                                    |
| ElseIf Button6Override.Text = "OFF" Then                                                                                                    |
| SerialPort6.WriteLine("#6n000%")                                                                                                    |
| Button6Override.Text = "ON"                                                                                                    |
| Button6Override.selected = False                                                                                                    |
| Button6Override.TextAlign =                                                                                                    |
| ContentAlignment.MiddleRight                                                                                                    |

| Button6Override.BackColor = $Color.FromArgb(45,$ | 54, |
|--------------------------------------------------|-----|
| 76)                                              |     |
| 'Button6Override.Iconimage                       | =   |
| Image.FromFile(OnSymbol)                         |     |
| Label6OverrideStatsValue.Text = "OFF"            |     |
| Label6OverrideStatsValue.ForeColor               | =   |
| Color.FromArgb(234, 86, 97)                      |     |
| End If                                           |     |
| End Sub                                          |     |

Private Sub Dropdown6Fan\_onItemSelected(sender As Object, e As EventArgs) Handles Dropdown6Fan.onItemSelected Dim Fan1Value As String = Dropdown6Fan.selectedValue If Fan1Value = "0" Then Fan1Value = "000" If Fan1Value = "10" Then Fan1Value = "010" If Fan1Value = "20" Then Fan1Value = "020" If Fan1Value = "30" Then Fan1Value = "030" If Fan1Value = "40" Then Fan1Value = "040" If Fan1Value = "50" Then Fan1Value = "040" If Fan1Value = "60" Then Fan1Value = "060" If Fan1Value = "60" Then Fan1Value = "060" If Fan1Value = "70" Then Fan1Value = "070" If Fan1Value = "80" Then Fan1Value = "090" If Fan1Value = "90" Then Fan1Value = "090"

```
SerialPort6.WriteLine("#6m" + Fan1Value + "%")
```

```
Label6FanStatsValue.Text = Dropdown6Fan.selectedValue + "%"
```

End Sub

Private Sub Button7Override\_Click(sender As Object, e As EventArgs) Handles Button7Override.Click If Button7Override.Text = "ON" Then SerialPort7.WriteLine("#7n001%")

| Button7Override.Text = "OFF"                          |      |
|-------------------------------------------------------|------|
| Button 7 Override Text Align                          | _    |
| Content Alignment MiddleRight                         | _    |
| Button7Override BackColor – Color From Argh(56        | 85   |
| 153)                                                  | 05,  |
| 'Button7Override.Iconimage                            | =    |
| Image.FromFile(OffSymbol)                             |      |
| Label7OverrideStatsValue.Text = "ON"                  |      |
| Label7OverrideStatsValue.ForeColor                    | =    |
| Color.FromArgb(6, 190, 190)                           |      |
| ElseIf Button7Override.Text = "OFF" Then              |      |
| SerialPort7.WriteLine("#7n000%")                      |      |
| Button7Override.Text = "ON"                           |      |
| Button7Override.selected = False                      |      |
| Button7Override.TextAlign                             | =    |
| ContentAlignment.MiddleRight                          |      |
| Button7Override.BackColor = Color.FromArgb(45,        | 54,  |
| 76)                                                   |      |
| 'Button7Override.Iconimage                            | =    |
| Image.FromFile(OnSymbol)                              |      |
| Label7OverrideStatsValue.Text = "OFF"                 |      |
| Label7OverrideStatsValue.ForeColor                    | =    |
| Color.FromArgb(234, 86, 97)                           |      |
| End If                                                |      |
| End Sub                                               |      |
| Private Sub Dropdown7Fan_onItemSelected(sender As Obj | ect, |
| e As EventArgs) Handles Dropdown7Fan.onItemSelected   |      |
| Dim Fan2Value As String = Dropdown7Fan.selectedValu   | ıe   |

```
If Fan2Value = "0" Then Fan2Value = "000"
If Fan2Value = "10" Then Fan2Value = "010"
If Fan2Value = "20" Then Fan2Value = "020"
```

```
If Fan2Value = "30" Then Fan2Value = "030"
If Fan2Value = "30" Then Fan2Value = "030"
```

```
If Fan2Value = "40" Then Fan2Value = "040"
    If Fan2Value = "50" Then Fan2Value = "050"
    If Fan2Value = "60" Then Fan2Value = "060"
    If Fan2Value = "70" Then Fan2Value = "070"
    If Fan2Value = "80" Then Fan2Value = "080"
    If Fan2Value = "90" Then Fan2Value = "090"
    If Fan2Value = "100" Then Fan2Value = "100"
    SerialPort7.WriteLine("#7m" + Fan2Value + "%")
    Label7FanStatsValue.Text = Dropdown7Fan.selectedValue
+ "%"
  End Sub
  Private Sub Button8Override_Click(sender As Object, e As
EventArgs) Handles Button8Override.Click
    If Button8Override.Text = "ON" Then
      SerialPort8.WriteLine("#8n001%")
      Button8Override.Text = "OFF"
      Button8Override.selected = True
      Button8Override.TextAlign
                                                           —
ContentAlignment.MiddleRight
      Button8Override.BackColor = Color.FromArgb(56, 85,
153)
      'Button8Override.Iconimage
                                                           =
Image.FromFile(OffSymbol)
      Label8OverrideStatsValue.Text = "ON"
      Label8OverrideStatsValue.ForeColor
                                                           =
Color.FromArgb(6, 190, 190)
    ElseIf Button8Override.Text = "OFF" Then
      SerialPort8.WriteLine("#8n000%")
      Button8Override.Text = "ON"
      Button8Override.selected = False
```

| Button8Override.TextAlign                                                                                                    | =   |
|----------------------------------------------------------------------------------------------------|-----|
| Button8Override.BackColor = Color.FromArgb(45.                                                                                                    | 54. |
| 76)                                                                                                    | ,   |
| 'Button8Override.Iconimage                                                                                                    | =   |
| Image.FromFile(OnSymbol)                                                                                                    |     |
| Label8OverrideStatsValue.Text = "OFF"                                                                                                    |     |
| Label8OverrideStatsValue.ForeColor                                                                                                    | =   |
| Color.FromArgb(234, 86, 97)                                                                                                    |     |
| End If                                                                                                    |     |
| End Sub                                                                                                    |     |
| Private Sub Button8Contactor_Click(sender As Object, e<br>EventArgs) Handles Button8Contactor.Click<br>If Button8Contactor.Text = "ON" Then<br>SerialPort8.WriteLine("#8m001%") | As  |
| Button8Contactor Text = "OFF"                                                                                                    |     |
| Button8Contactor.selected = True                                                                                                    |     |
| Button8Contactor.TextAlign                                                                                                    | =   |
| ContentAlignment.MiddleRight                                                                                                    |     |
| Button8Contactor.BackColor = Color.FromArgb(56, $3$                                                                                                    | 85. |
| 153)                                                                                                    | ,   |
| 'Button8Contactor.Iconimage                                                                                                    | =   |
| Image.FromFile(OffSymbol)                                                                                                    |     |
| Label8ContactorStatsValue.Text = "ON"                                                                                                    |     |
| Label8ContactorStatsValue.ForeColor                                                                                                    | =   |
| Color.FromArgb(6, 190, 190)                                                                                                    |     |
| ElseIf Button8Contactor.Text = "OFF" Then                                                                                                    |     |
| SerialPort8.WriteLine("#8m000%")                                                                                                    |     |
| Button8Contactor.Text = "ON"                                                                                                    |     |
| Button8Contactor.selected = False                                                                                                    |     |
| Button8Contactor.TextAlign                                                                                                    | =   |
| ContentAlignment.MiddleRight                                                                                                    |     |

| Button8Contactor.BackColor = Color.FromArgb(45, 54,    |
|--------------------------------------------------------|
| 76)                                                    |
| 'Button8Contactor.Iconimage =                          |
| Image.FromFile(OnSymbol)                               |
| Label8ContactorStatsValue.Text = "OFF"                 |
| Label8ContactorStatsValue.ForeColor =                  |
| Color.FromArgb(234, 86, 97)                            |
| End If                                                 |
| End Sub                                                |
| Private Sub LoadData1()                                |
| Try                                                    |
| dt1 = New DataTable                                    |
| da – New                                               |
| MySal Data MySalClient MySalDataAdanter("SELECT 1 flow |
| 1 level 1 stenner FROM data" con)                      |
| comBuilderDB – New                                     |
| MySal Data MySalClient MySalCommandBuilder(da)         |
| da Fill(dt1)                                           |
| DataViewID1 DataSource - dt1                           |
| Data viewiD1.DataSource – uti                          |
| 'Header text                                           |
| DataViewID1.Columns(0).HeaderText = "Flow"             |
| DataViewID1.Columns(1).HeaderText = "Level"            |
| DataViewID1.Columns(2).HeaderText = "Stepper"          |
|                                                        |
| 'Properties                                            |
| DataViewID1.Columns(0).ReadOnly = True                 |
| DataViewID1.Columns(1).ReadOnly = True                 |
| DataViewID1.Columns(2) ReadOnly = True                 |
| 2 am : 10 / 12 110 anni (2) 11 anni 11 anni            |
|                                                        |

Me. DataViewID1. Alternating RowsDefaultCellStyle. BackColor = Color. AliceBlue

Me.DataViewID1.AutoResizeColumns(DataGridViewAutoSizeC olumnsMode.AllCells) Me.DataViewID1.FirstDisplayedScrollingRowIndex = Me.DataViewID1.RowCount - 1 Catch ex As Exception End Try End Sub Private Sub LoadData2() Try dt2 = New DataTableNew da MySql.Data.MySqlClient.MySqlDataAdapter("SELECT 2 temperature, 2 temperature set FROM data", con) comBuilderDB New MySql.Data.MySqlClient.MySqlCommandBuilder(da) da.Fill(dt2) DataViewID2.DataSource = dt2'Header text DataViewID2.Columns(0).HeaderText = "Temperature" DataViewID2.Columns(1).HeaderText = "Temp Set" **Properties** DataViewID2.Columns(0).ReadOnly = True DataViewID2.Columns(1).ReadOnly = True Me.DataViewID2.AlternatingRowsDefaultCellStyle.BackColor = Color.AliceBlue

Me.DataViewID2.AutoResizeColumns(DataGridViewAutoSizeColumnsMode.AllCells)

| Me.DataViewID2.FirstDisplayedScrollingRowIndex               | =     |
|--------------------------------------------------------------|-------|
| Me.DataViewID2.RowCount - 1                                  |       |
| Catch ex As Exception                                        |       |
|                                                              |       |
| End Iry                                                      |       |
| End Sub                                                      |       |
| Private Sub LoadData3()                                      |       |
| Try                                                          |       |
| dt3 = New DataTable                                          |       |
| da =                                                         | New   |
| MySql.Data.MySqlClient.MySqlDataAdapter("SELECT              |       |
| 3 temperature, 3 temperature set FROM data", con)            |       |
| comBuilderDB =                                               | New   |
| MySql.Data.MySqlClient.MySqlCommandBuilder(da)               |       |
| da.Fill(dt3)                                                 |       |
| DataViewID3.DataSource = dt3                                 |       |
|                                                              |       |
| 'Header text                                                 |       |
| DataViewID3.Columns(0).HeaderText = "Temperatu               | re"   |
| DataViewID3.Columns(1).HeaderText = "Temp Set"               |       |
|                                                              |       |
| 'Properties                                                  |       |
| DataViewID3.Columns(0).ReadOnly = True                       |       |
| DataViewID3.Columns(1).ReadOnly = True                       |       |
|                                                              |       |
| Ma Data View ID2 Alternation Dame Default Call Gaula Dash Ca | 1     |
| Color AlicePlue                                              | 101 = |
| Color.AliceBlue                                              |       |
| Me.DataViewID3.AutoResizeColumns(DataGridViewAutoS           | izeC  |
| olumnsMode.AllCells)                                         |       |
| Me.DataViewID3.FirstDisplayedScrollingRowIndex               | =     |
| Me.DataViewID3.RowCount - 1                                  |       |
| Catch ex As Exception                                        |       |
| •                                                            |       |

```
End Try
  End Sub
  Private Sub LoadData4()
    Try
      dt4 = New DataTable
      da
                                                      New
                              =
MySql.Data.MySqlClient.MySqlDataAdapter("SELECT 4 flow,
4_temperature, 4_mov FROM data", con)
                                                      New
      comBuilderDB
MySql.Data.MySqlClient.MySqlCommandBuilder(da)
      da.Fill(dt4)
      DataViewID4.DataSource = dt4
      'Header text
      DataViewID4.Columns(0).HeaderText = "Flow"
      DataViewID4.Columns(1).HeaderText = "Temperature"
      DataViewID4.Columns(2).HeaderText = "MOV"
      Properties
      DataViewID4.Columns(0).ReadOnly = True
      DataViewID4.Columns(1).ReadOnly = True
      DataViewID4.Columns(2).ReadOnly = True
Me.DataViewID4.AlternatingRowsDefaultCellStyle.BackColor =
Color.AliceBlue
Me.DataViewID4.AutoResizeColumns(DataGridViewAutoSizeC
olumnsMode.AllCells)
      Me.DataViewID4.FirstDisplayedScrollingRowIndex
                                                        =
Me.DataViewID4.RowCount - 1
```

Catch ex As Exception

```
End Try
  End Sub
  Private Sub LoadData5()
    Try
      dt5 = New DataTable
      da
                                                      New
MySql.Data.MySqlClient.MySqlDataAdapter("SELECT 5_flow,
5 temperature, 5 vsd FROM data", con)
      comBuilderDB
                                                      New
MySql.Data.MySqlClient.MySqlCommandBuilder(da)
      da.Fill(dt5)
      DataViewID5.DataSource = dt5
      'Header text
      DataViewID5.Columns(0).HeaderText = "Flow"
      DataViewID5.Columns(1).HeaderText = "Temperature"
      DataViewID5.Columns(2).HeaderText = "VSD"
      'Properties
      DataViewID5.Columns(0).ReadOnly = True
      DataViewID5.Columns(1).ReadOnly = True
      DataViewID5.Columns(2).ReadOnly = True
Me.DataViewID5.AlternatingRowsDefaultCellStyle.BackColor =
Color.AliceBlue
Me.DataViewID5.AutoResizeColumns(DataGridViewAutoSizeC
olumnsMode.AllCells)
      Me.DataViewID5.FirstDisplayedScrollingRowIndex
                                                         =
```

```
Me.DataViewID5.RowCount - 1
Catch ex As Exception
```

End Try

End Sub Private Sub LoadData6() Try dt6 = New DataTableNew da MySql.Data.MySqlClient.MySqlDataAdapter("SELECT 6 temperature in, 6 temperature out, 6 flow, 6 fan FROM data", con) comBuilderDB New MySql.Data.MySqlClient.MySqlCommandBuilder(da) da.Fill(dt6) DataViewID6.DataSource = dt6'Header text DataViewID6.Columns(0).HeaderText = "Temp In" DataViewID6.Columns(1).HeaderText = "Temp Out" DataViewID6.Columns(2).HeaderText = "Flow" DataViewID6.Columns(3).HeaderText = "Fan" **Properties** DataViewID6.Columns(0).ReadOnly = True DataViewID6.Columns(1).ReadOnly = TrueDataViewID6.Columns(2).ReadOnly = True DataViewID6.Columns(3).ReadOnly = True Me.DataViewID6.AlternatingRowsDefaultCellStyle.BackColor = Color.AliceBlue Me.DataViewID6.AutoResizeColumns(DataGridViewAutoSizeC

Me.DataViewID6.AutoResizeColumns(DataGridViewAutoSizeC olumnsMode.AllCells) Me.DataViewID6.FirstDisplayedScrollingRowIndex = Me.DataViewID6.RowCount - 1 Catch ex As Exception

```
End Try
  End Sub
  Private Sub LoadData7()
    Try
      dt7 = New DataTable
                                                      New
      da
MySql.Data.MySqlClient.MySqlDataAdapter("SELECT
7 temperature in, 7 temperature out, 7 fan FROM data", con)
      comBuilderDB
                                                      New
                                    =
MySql.Data.MySqlClient.MySqlCommandBuilder(da)
      da.Fill(dt7)
      DataViewID7.DataSource = dt7
      'Header text
      DataViewID7.Columns(0).HeaderText = "Temp In"
      DataViewID7.Columns(1).HeaderText = "Temp Out"
      DataViewID7.Columns(2).HeaderText = "Fan"
```

Properties DataViewID7.Columns(0).ReadOnly = True DataViewID7.Columns(1).ReadOnly = True DataViewID7.Columns(2).ReadOnly = True

 $\label{eq:medual} Me. DataViewID7. AlternatingRowsDefaultCellStyle. BackColor = Color. AliceBlue$ 

Me.DataViewID7.AutoResizeColumns(DataGridViewAutoSizeC olumnsMode.AllCells) Me.DataViewID7.FirstDisplayedScrollingRowIndex = Me.DataViewID7.RowCount - 1 Catch ex As Exception

```
End Try
  End Sub
  Private Sub LoadData8()
    Try
      dt8 = New DataTable
      da
                                                      New
                               _
MySql.Data.MySqlClient.MySqlDataAdapter("SELECT
8 temperature, 8 pressure FROM data", con)
      comBuilderDB
                                                      New
                                    =
MySql.Data.MySqlClient.MySqlCommandBuilder(da)
      da.Fill(dt8)
      DataViewID8.DataSource = dt8
      'Header text
      DataViewID8.Columns(0).HeaderText = "Temperature"
      DataViewID8.Columns(1).HeaderText = "Pressure"
      'Properties
      DataViewID8.Columns(0).ReadOnly = True
      DataViewID8.Columns(1).ReadOnly = True
Me.DataViewID8.AlternatingRowsDefaultCellStyle.BackColor =
Color.AliceBlue
Me.DataViewID8.AutoResizeColumns(DataGridViewAutoSizeC
olumnsMode.AllCells)
      Me.DataViewID8.FirstDisplayedScrollingRowIndex
                                                         =
Me.DataViewID8.RowCount - 1
    Catch ex As Exception
    End Try
```

End Sub

```
Sub PlayLoopingBackgroundSoundFile()
My.Computer.Audio.Play(MusicFile,
AudioPlayMode.WaitToComplete)
End Sub
```

Private Sub TimerAlarm\_Tick(sender As Object, e As EventArgs) Handles TimerAlarm.Tick

End Sub

```
Private Sub ButtonReset Click(sender As Object, e As
EventArgs) Handles ButtonReset.Click
    ' If Alarm = "PumpLevelMin" Then
    SerialPort1.WriteLine("#10001%") 'Override
       SerialPort1.WriteLine("#1n000%") 'Pump
      SerialPort1.WriteLine("#1m100%") 'Stepper
    'End If
    ' If Alarm = "PumpLevelMax" Then
    SerialPort1.WriteLine("#10001%") 'Override
       SerialPort1.WriteLine("#1n001%") 'Pump
      SerialPort1.WriteLine("#1m000%") 'Stepper
    'End If
    ' If Alarm = "HeaterTempMin" Then
    SerialPort4.WriteLine("#4n001%") 'override naja
      SerialPort4.WriteLine("#4m000%") 'mov naja
    'End If
    ' If Alarm = "HeaterTempMax" Then
    SerialPort4.WriteLine("#4n001%") 'override naja
      SerialPort4.WriteLine("#4m100%") 'mov
    'End If
```

' If Alarm = "CoolerTempMin" Then

```
SerialPort5.WriteLine("#5n001%") 'override enver
SerialPort5.WriteLine("#5m000%") 'vsd
'End If
```

```
' If Alarm = "CoolerTempMax" Then
SerialPort5.WriteLine("#5n001%") 'override enver
SerialPort5.WriteLine("#5m100%") 'vsd
' End If
End Sub
```

Private Sub ButtonAbout\_Click(sender As Object, e As EventArgs) Handles ButtonAbout.Click About.Show() End Sub

| Private Sub Button8SteamValve_Click(sender As Object, e | As  |
|---------------------------------------------------------|-----|
| EventArgs) Handles Button8SteamValve.Click              |     |
| If Button8SteamValve.Text = "ON" Then                   |     |
| SerialPort8.WriteLine("#8p001%")                        |     |
| Button8SteamValve.Text = "OFF"                          |     |
| Button8SteamValve.selected = True                       |     |
| Button8SteamValve.TextAlign                             | =   |
| ContentAlignment.MiddleRight                            |     |
| Button8SteamValve.BackColor = Color.FromArgb(           | 56, |
| 85, 153)                                                |     |
| 'Button8Contactor.Iconimage                             | =   |
| Image.FromFile(OffSymbol)                               |     |
| Label8SteamValveStatsValue.Text = "ON"                  |     |
| Label8SteamValveStatsValue.ForeColor                    | =   |
| Color.FromArgb(6, 190, 190)                             |     |
| ElseIf Button8SteamValve.Text = "OFF" Then              |     |
| SerialPort8.WriteLine("#8q000%")                        |     |

```
Button8SteamValve.Text = "ON"
      Button8SteamValve.selected = False
      Button8SteamValve.TextAlign
                                                         =
ContentAlignment.MiddleRight
      Button8SteamValve.BackColor = Color.FromArgb(45,
54, 76)
      'Button8Contactor.Iconimage
                                                         =
Image.FromFile(OnSymbol)
      Label8SteamValveStatsValue.Text = "OFF"
      Label8SteamValveStatsValue.ForeColor
                                                         =
Color.FromArgb(234, 86, 97)
    End If
  End Sub
End Class
```